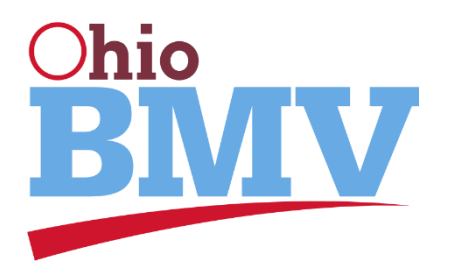

# OHIO COMMERCIAL REGISTRATION ONLINE SYSTEM (OHCORS)

**USER GUIDE** 

# TABLE OF CONTENTS

Introduction to Ohio Commercial Registration System (OHCORS)

What is the Ohio Commercial Registration System (OHCORS?)

Logging into the OCHORS web-site

# Instructions on how to complete IRP Supplements by transaction type via OHCORS

Fleet Renewal Supplement

Adding a Vehicle to your Fleet Supplement

Transferring a Registration to a New Vehicle Supplement

Amend Motor Carrier Responsible for Safety (MCRS)

Instructions on how to pay an IRP Invoice via OHCORS

IRP Invoice Payment via Credit Card and E-Check

# WHAT IS THE OHIO COMMERCIAL REGISTRATION SYSTEM (OHCORS)

The Ohio Commercial Registration System (OHCORS) is an online self-service portal provided by the Ohio Bureau of Motor Vehicles (BMV) for IRP (International Registration Plan) accountholders registered in Ohio to submit and pay apportioned registration transactions.

Transactions available at OHCORS include:

- Annual Fleet Renewal Supplements
- Add New Vehicle to your Fleet Supplements
- Transfer Registration to New Vehicle Supplements
- Amend Vehicle Registration Weight Increase
- Amend Vehicle Cab Card Info Ex. MCRS/ USDOT (Motor Carrier Responsible for Safety) changes
- Replace Plate Requests (for Lost, Stolen, or Damaged Plates)
- Re-Print Active Cab Cards, Temporary Authorities, Receipts, and Renewal Applications
- IRP Invoice Payment via Credit Card and E-Check (convenience fees apply)

While completing IRP Transactions on OHCORS you have the ability to upload required support documents.

#### OCHORS - User Guide

# LOGGING INTO THE OHCORS WEBSITE

The website can be found at <u>www.ohcors.com</u>, where you select the button for "IRP Transactions" or "Pay IRP Invoices" to find the secure sign-on screen.

|                                                                  | IRP ACCOUNT HOLDERS: If you are logging in for the first time, your user id and temporal<br>UserID: OH#####<br>(##### - This is your IRP Account Number with leading zeros if your acco<br>Password: July@123                                                                                                    | y password are as follows:<br>unt number is less than 5 digits) |
|------------------------------------------------------------------|----------------------------------------------------------------------------------------------------|-----------------------------------------------------------------|
| Welcome to Ohio Coi                                              | Ohio IRP (Apportioned) Registration System <ul> <li>User ID             </li> <li>Pessword         </li> </ul>                                                                                                    | System – OHCORS 2.0                                             |
|                                                                  | Log in<br>Forget Password?<br>Get UseriD<br>Get UseriD<br>Get UseriD<br>Get UseriD<br>Get UseriD<br>Get Userid<br>Get Userid<br>Get |                                                                 |
| Ohio Bureau of Motor Vehicles in partnership with Celtic Systems |                                                                                                    | tet margin a                                                    |

The OCHORS System does support versions of Microsoft Edge, Internet Explorer, Google Chrome, and Safari, web browsers. For full functionality your browser's Pop-Up Blocker must be turned off for this site, and Adobe Acrobat Reader engaged. You can tell if your software is compatible with OHCORS if you see three green checks below the "Log-In" button. If there are any red "Xs" that component is not compatible and you may not have full functionality or access to OHCORS until it is resolved.

Each IRP Account has a default User ID to gain access to OHCORS. All default user ID's begin with OH and end with your IRP Account Number. If your IRP Account number is less than five digits you will need to add zeros between the OH and your account number to create a seven character User ID.

Ex. IRP Account 11's default User Id would have to add 3 zeros between the OH and the account number making the User ID: OH00011

#### OCHORS - User Guide

Each OHCORS User ID has a unique password. If you have not already established one you may have received an e-mail with a temporary password that you will use with the default User ID to login to OHCORS. Once logged in you will be immediately prompted to create a new password as well as a Security Question and Answer. Once this information is submitted, you will be directed back to the sign-on screen where you will use the default User ID and your newly created password to gain access to the OHCORS system.

Note: If you have not received a temporary password e-mail and have never logged into the OHCORS system your default Password will be July@123.

If you have forgotten your password you can select "Forgot Password" and follow the instructions on the screen.

|                         | Forgot Password                  |
|-------------------------|----------------------------------|
|                         | *User ID :<br>*Secret Question : |
| s a composis no, proces | *Secret Answer :                 |
|                         | Proceed Refresh Quit ?           |

You will need to read and agree to the Disclaimer prior to proceeding.

|                | Ohio IRP System - Enterprise                                                                                                    |                                                                                                    |  |  |  |  |
|----------------|----------------------------------------------------------------------------------------------------|----------------------------------------------------------------------------------------------------|--|--|--|--|
| NEW CONTRACTOR | DISCLAIMER                                                                                                    |                                                                                                    |  |  |  |  |
|                | Security Notification and Privacy Policy                                                                                                    |                                                                                                    |  |  |  |  |
|                | Security Notification<br>This system contains State of Ohio and United States government information and is restricted to authorized users ONLY. Unauthorize<br>use, misuse, or modification of this computer system or of the data contained herein or in transit to and from this system is strictly pro<br>be in violation of state and federal law, and may be subject to administrative action, civil and criminal penalties. Use of the system is go<br>U.S. law and Ohio law and policies. You have no expectation of privacy in any material placed or viewed on this system except where O<br>Pederal statutes expressly provide for such status. The State of Ohio monitors activities on this system and may record and disclose the<br>internally and to law enforcement and other entities to ensure the proper and lawful use of its information and resources, in accordan<br>federal and state law. Such monitoring may result in the acquisition, recording and analysis of all data being communicated, transmitte<br>processed or stored in this system by a user. The State of Ohio compiles with state and federal law regarding legally portected confider<br>information but may not treat any other use as private or confidential. ANYONE USING THIS SYSTEM EXPRESSLY CONSENTS TO SUCH<br>MONITORING. Privacy Policy links to https://publicsafety.ohio.gov/wps/portal/gov/odps/home/privacy-notice-and-policies | d access,<br>hibited, may<br>verned by<br>hio or<br>se activities<br>se activities<br>ce with<br>st,<br>rtial |  |  |  |  |
|                | Agree Cancel                                                                                                    |                                                                                                    |  |  |  |  |

Once logged in to OHCORS you will be at your Customer Dashboard screen.

NOTE: If you select the "Wrench" Icon in the upper right side of the screen you will have the option of customizing this page by "turning on" the Customer Summary and Pending Transaction views and saving your selection.

# <complex-block> OCHORS – User Guide

All navigation other than "Logging Out" will occur from the navigation column on the left hand side by selecting the link to the activity you wish to complete.

#### OCHORS - User Guide

# FLEET RENEWAL SUPPLEMENTS

After logging into the Ohio OHCORS 2.0, expand the "Services" header on the left

column of the screen and select "IRP"

from the drop down menu.

Customer Dashboard

Customer Dashboard

Customer Dashboard

Customer Dashboard

Customer Dashboard

Customer Dashboard

Customer Dashboard

Customer Dashboard

Customer Dashboard

Customer Dashboard

Customer Dashboard

Customer Dashboard

Customer Dashboard

Customer Dashboard

Customer Dashboard

Customer Dashboard

Customer Dashboard

Customer Dashboard

Customer Dashboard

Customer Dashboard

Customer Dashboard

Customer Dashboard

Customer Dashboard

Customer Dashboard

Customer Dashboard

Customer Dashboard

Customer Dashboard

Customer Dashboard

Customer Dashboard

Customer Dashboard

Customer Dashboard

Customer Dashboard

Customer Dashboard

Customer Dashboard

Customer Dashboard

Customer Dashboard

Customer Dashboard

Customer Dashboard

Customer Dashboard

Customer Dashboard

Customer Dashboard

Customer Dashboard

Customer Dashboard

Customer Dashboard

Customer Dashboard

Customer Dashboard

Customer Dashboard

Customer Dashboard

Customer Dashboard

Customer Dashboard

Customer Dashboard

Customer Dashboard

Customer Dashboard

Customer Dashboard

Customer Dashboard

Customer Dashboard

Customer Dashboard

Customer Dashboard

Customer Dashboard

Customer Dashboard

Customer Dashboard

Customer Dashboard

Customer Dashboard

Customer Dashboard

Customer Dashboard

Customer Dashboard

Customer Dashboard

Customer Dashboard

Customer Dashboard

Customer Dashboard

Customer Dashboard

Customer Dashboard

Customer Dashboard

Customer Dashboard

Customer Dashboard

Customer Dashboard

Customer Dashboard

Customer Dashboard

Customer Dashboard

Customer Dashboard

Customer Dashboard

Customer Dashboard

Customer Dashboard

Customer Dashboard

Customer Dashboard

Customer Dashboard

Customer Dashboard

Customer Dashboard

Customer Dashboard

Customer Dashboard

Customer Dashboard

Customer Dashboard

Customer Dashboard

Customer Dashboard

Customer Dashboard

Customer Dashboard

Customer Dashboard

Customer Dashboard

Customer Dashboard

Customer Dashboard

Customer Dashboard

Customer Dashboard

Custo

On the next screen, select the "Renew Fleet" option from the "Fleet" menu box.

Fleet New Fleet Update Fleet Renew Fleet Fleet Inquiry More +

Select "Proceed" for the information to populate in the grid and click on "Select" from the left side of the grid to display the Customer Details Screen.

|                              | Chio IRP         | System - IRP |                 |                        |                       | Menu Finder | 9 H D          | G+ Logout   |
|------------------------------|------------------|--------------|-----------------|------------------------|-----------------------|-------------|----------------|-------------|
| 10000                        |                  |              |                 | 101                    |                       | 717         |                |             |
| Color NOTOP STATE            | Fleet            |              |                 |                        |                       |             |                | Renew Fleet |
| 10/11 NUMBER / DATE          |                  |              |                 | /                      |                       |             |                |             |
| La senser 🌣                  | Supplement Sea   | arch         |                 |                        |                       |             |                |             |
| INTERNET OFFICE              |                  | Ad           | count No.: VPNM |                        | Fleet No.:            |             |                |             |
| Open Business Period:        |                  | Fleet Expira | ation Year :    |                        |                       |             |                |             |
| Contraction of the Infaction |                  |              |                 |                        | UP                    |             |                |             |
| Customer Dashboard           |                  |              |                 | Proceed Refresh        | Quit ?                |             |                |             |
| 🕫 Services                   |                  | Account No.  | Figer No.       | Floot Exercition Month | Float Expiration Year | Floor Tune  | Floor Protect  |             |
|                              | Select           | Account No.  | Inter No.       | Pieer expiration wonth | Diete Expiration real | Piece Type  | A GUN          |             |
| Enterprise                   | are to to        |              | ~               |                        |                       |             |                |             |
| IRP                          | Showing 1 to 1 o | f 1 entries  |                 |                        |                       |             | First Previous | 1 Next Last |
| ⊞ Operations                 |                  |              |                 |                        |                       |             |                |             |

| OCHOR         | S – User (                                        | Guide                                            |                         |                                                                                                |                                     |                     |
|---------------|---------------------------------------------------|--------------------------------------------------|-------------------------|------------------------------------------------------------------------------------------------|-------------------------------------|---------------------|
|               |                                                   | Account Fleet Dis                                | stance WgtGroup Vehicle | Billing Payment                                                                                | Credentials MainMenu Inqui          | ries                |
| Customer l    | Details                                           |                                                  |                         |                                                                                                |                                     | Renew Fleet         |
| Customer De   | ataile                                            |                                                  |                         |                                                                                                |                                     |                     |
|               | Account No.:<br>Legal Name :<br>DBA Name :        | RLAR.<br>A. E DOMESSI LLC                        | Entity Type             | : <mark>V - CIII. C</mark>                                                                     | Carrier Type :<br>Customer Status : | t preced<br>A-ACT+C |
| Address Det   | ails                                              |                                                  |                         |                                                                                                |                                     |                     |
| Physical Addi | ress Mailing Add                                  | ress                                             |                         |                                                                                                |                                     |                     |
|               | Street :<br>City :                                | TOULDO                                           | ZIP Code<br>County      |                                                                                                | Jur:<br>Country:                    | CH 2411 🗸           |
|               |                                                   |                                                  |                         |                                                                                                |                                     |                     |
| Business Cu   | stomer Details                                    |                                                  |                         |                                                                                                |                                     |                     |
|               | USDOT No.:<br>Contact Name :<br>Alternate Phone : | SCHEMINE<br>REALIZE AREA CONTRART<br>REPORTS VIE | TIN<br>Email<br>Fax No. | <ul> <li>Categories</li> <li>Source device outs (Symmology)</li> <li>And an applied</li> </ul> | Primary Phone :                     | A. 62-5 Az          |
| Comments      | 0                                                 |                                                  |                         |                                                                                                |                                     |                     |
|               |                                                   |                                                  | Proceed Refresh         | Quit Cancel                                                                                    |                                     |                     |

Customer Details Screen

- Verify that the account information is correct.
- If the Account Name or Physical Address has changed, the user must contact OHBMV for instructions on how to update this information.
- After reviewing the account information, select "Proceed" to display the Customer Details Verification Screen.
- Select "Proceed" at the verification screen to proceed to the Fleet Detail screen.

| OCHORS – User Guide                                                                                                    |                                         |                               |
|----------------------------------------------------------------------------------------------------|-----------------------------------------|-------------------------------|
| Account Fleet Distance                                                                                                    | e WgtGroup Vehicle Billing Payment Cred |                               |
| IRPFLT129 : [I] Account has 0 power unit fleet(s) for [10]: Account h     IRPACC00 : [I] Renewal account has been generated. | ias 1 power unit fleet(s) for 고파파.      |                               |
| Fleet Details                                                                                                    |                                         | Renew Flee                    |
|                                                                                                    |                                         |                               |
| Fleet Summary                                                                                                    |                                         |                               |
| Account No.:                                                                                                    | Entity Type: D DT TT                    | Fleet No.: 00                 |
| Fleet Status : 📶 🐨 🗤 🗹                                                                                                    | Carrier Type : T TARE T                 | Customer TIN: DURING          |
| Legal Name :                                                                                                    | DBA Name :                              |                               |
|                                                                                                    |                                         |                               |
| Address Details                                                                                                    |                                         |                               |
| Physical Address Mailing Address Third Party Processor G                                                                     | araged Address                          |                               |
| Street: 1 The Love - 5 A SHELLAR +                                                                                           | Zip Code :                              |                               |
|                                                                                                    | County: INFIGU                          | Country:                      |
| Non Deliverable Address :                                                                                                    |                                         | ,                             |
|                                                                                                    |                                         |                               |
| Fleet Details                                                                                                    |                                         |                               |
| *Contact Name: elements of the analysis                                                                                      | *Email: UvyHLsLib. 5245 25 TAI IAO DA   | *Primary Phone : 567-560-5025 |
| Alternate Phone : 🔐 🗉 🖉 🖓 👘                                                                                                  | Fax No.: an is two closes of            | Change Address on USDOT :     |
| *Safety TIN : Dian tolenation                                                                                                | *Safety USDOT: DC ( SHIRE               | Change Vehicle USDOT / TIN :  |
| *Fleet Type: 💵 🕬 🖬 🕴                                                                                                    | Commodity Class: 🛆 📲                    | County Distribution :         |
| *Effective Date: Dia n 🛗                                                                                                    | *Expiration Date: 08/71100000 🗒         | First Operated : 💷 🐨 🖼        |
| Wyoming indicator : 🗌 😮                                                                                                    | Registration Year:                      |                               |
| Use IFTA Distance :                                                                                                    | Mobile Notification :                   | Owner Operator : 🗌            |
|                                                                                                    |                                         |                               |
| Comments 🕒                                                                                                    |                                         |                               |
|                                                                                                    | Proceed Cancel Refresh Quit ?           |                               |

#### Fleet Detail Screen

- The fleet information will populate with the information from the previous year.
- Legal name and physical address will be populated with the most current information from the Enterprise level in protected fields.
- The carrier can update certain fleet information during renewals such as contact information, mailing address, and fleet type and commodity class, if needed.
- The Fleet Effective date, Fleet expiration date, and First Operated Date will default based on the renewal period and cannot be changed.
- Select "Proceed" to display the Fleet Verification screen
- Click the "Proceed" button again to update the fleet information and continue to the Distance Detail screen.

| OCHORS – User Gu                                                 | uide                                       |                                                              |                             |                                                           |             |
|------------------------------------------------------------------|--------------------------------------------|--------------------------------------------------------------|-----------------------------|-----------------------------------------------------------|-------------|
|                                                                  | Account Fleet Dist                         | ance WgtGroup Vehicle                                        | Billing Payment Credentials | MainMenu Inquiries                                        |             |
| IRPFLT01 : []] Renewal fleet has been ge                         | nerated.                                   |                                                              |                             |                                                           |             |
| Distance Details                                                 |                                            |                                                              |                             |                                                           | Renew Fleet |
|                                                                  |                                            |                                                              |                             |                                                           | a MI        |
| Supplements Details                                              |                                            |                                                              |                             |                                                           |             |
| Account No. : Legal Name : Legal Name : T                        | 205<br>- 410 000 - 0<br>561 0010           | Fleet No. :<br>DBA Name :<br>Fleet Expiration Month / Year : |                             | Supplement No.: 🔟<br>Fleet Type: 📶<br>Supplement Desc.: 👔 |             |
| Distance Details                                                 |                                            |                                                              |                             |                                                           |             |
| Reporting Period From : 🔳<br>Avg. Per Vehicle Distance Chart : 📝 | 24142617                                   | Reporting Period To:                                         | 26.004010                   | USDOT No.:                                                | Del F.      |
| We certify that the actual distance submitt                      | Actual Distance:                           |                                                              | Show Map                    |                                                           |             |
| While reporting Actuals Distances are being                      | g reported, you must enter ALL the distant | ces accumulated during the distance re                       | porting period.             |                                                           |             |
|                                                                  |                                            |                                                              |                             |                                                           |             |
| Jurisdiction                                                     | Distance (miles)                           | Percent                                                      | Jurisdiction                | Distance (miles)                                          | Percent     |
| OH - OHIO                                                        | 1651                                       | 00.0000                                                      | AL - ALABAMA                | 0                                                         | 00.00000    |
| AR - ARKANSAS                                                    | 0                                          | 00.0000                                                      | AZ - ARIZONA                | 0                                                         | 00.00000    |
| CA - CALIFORNIA                                                  | 0                                          | 00.00000                                                     | CO - COLORADO               | 0                                                         | 00.0000     |
| CT - CONNECTICUT                                                 | 0                                          | 00.0000                                                      | DC - DISTRICT OF COLUMBIA   | 0                                                         | 00.0000     |
| DE - DELAWARE                                                    | 0                                          | 00.00000                                                     | FL - FLORIDA                | 0                                                         | 00.00000    |
| GA - GEORGIA                                                     | 0                                          | 00.00000                                                     | IA - IOWA                   | 0                                                         | 00.00000    |
| ID - IDAHO                                                       | 0                                          | 00.00000                                                     | IL - ILLINOIS               | 0                                                         | 00.00000    |
| IN - INDIANA                                                     | 41651                                      | 00.00000                                                     | KS - KANSAS                 | 0                                                         | 00.00000    |
| KY - KENTUCKY                                                    | 0                                          | 00.0000                                                      | LA - LOUISIANA              | 0                                                         | 00.00000    |
| MA - MASSACHUSETTS                                               | 0                                          | 00.00000                                                     | MD - MARYLAND               | 0                                                         | 00.00000    |
| ME - MAINE                                                       | 0                                          | 00.00000                                                     | MI - MICHIGAN               | 1651                                                      | 00.00000    |
| MAL - MINNESOTA                                                  | 0                                          | 00.00000                                                     | MO - MISSOURI               | 0                                                         | 00.00000    |

#### **Distance Detail Screen**

- The Distance Detail screen will display all of the IRP jurisdictions, and the distance type will be defaulted to Actual. Jurisdictions displayed in red are jurisdictions traveled in during the last renewal period.
- The user must manually enter the actual distance traveled by the fleet during the "Reporting Period From" to the "Reporting Period To" pre-populated dates shown in the Distance Details section in each jurisdiction's data field. Complete the Actual Distance and Total Fleet Distance, and then certify that the actual distance entered is accurate by clicking the checkbox for the certification statement in red font.
- There is a 'Show Map' link in the middle of the screen that when clicked, will display a map of the available IRP jurisdictions which can be used for reference. Just click the 'Hide Map' link once it is no longer needed or you can keep it on the screen if you prefer.
- Click on "Proceed" to display the Distance Verification screen.
- If the distance is correct, click on "Proceed" again to display the Weight Group Selection Details screen.

Note: You will need to contact OHBMV for assistance with completing the Distance Detail Screen if during the "Reporting Period From" to the "Reporting Period To" dates the fleet: accrued actual miles for Ohio only; did not accrue any actual mileage; or accrued mileage in non-contiguous jurisdictions due to business operations.

| HORS              | – User Guide                                                                                       |                                                               |                          |              |                          |                    |                          |
|-------------------|----------------------------------------------------------------------------------------------------|---------------------------------------------------------------|--------------------------|--------------|--------------------------|--------------------|--------------------------|
|                   |                                                                                                    |                                                               |                          |              |                          |                    |                          |
|                   |                                                                                                    |                                                               |                          |              |                          |                    |                          |
|                   | Ac                                                                                                 | count $ ightarrow$ Fleet $ ightarrow$ Distance $ ightarrow$ W | <b>tGroup</b> Vehicle Bi | ling Payment | Credentials MainMenu     | Inquiries          |                          |
| IRPMLG     GEN145 | 13 : []] Renewal Distance has been generated.<br>2 : []] If you are not creating any new weight gr | oups, select 'DONE'.                                          |                          |              |                          |                    |                          |
| Weight G          | roup Selection Details                                                                             |                                                               |                          |              |                          |                    | Renew F                  |
|                   | CZ D                                                                                               |                                                               |                          | 11/1         |                          |                    | (1 / 3                   |
| Supplement        | nts Details                                                                                        |                                                               |                          |              |                          |                    |                          |
| _                 | Account No.: 10065                                                                                 |                                                               | Fleet No.: 107           |              |                          | Supplement No. : 🛄 | 1                        |
|                   | Legal Name : 🔥 💷 🕬                                                                                 | Δ                                                             | DBA Name :               |              |                          | USDOT No.:         | LAND CAL                 |
|                   | Expiration Month / Year : 🚺 / 💷                                                                    |                                                               | Supplement Desc. : 🖡     | 621 <b>—</b> |                          |                    |                          |
|                   | Fleet Type:                                                                                        | •                                                             |                          |              |                          |                    |                          |
| _                 |                                                                                                    | ~///)                                                         |                          |              | 2////                    |                    |                          |
| Weight Gro        | oup List                                                                                           |                                                               |                          |              |                          |                    |                          |
|                   | Weight Group No.                                                                                   | Weight Group Type                                             |                          |              | Base Jurisdiction Weight |                    | Max Gross Weight         |
| Select            | 80                                                                                                 | P - POWER UNIT                                                |                          |              | 80000                    |                    | 80000                    |
| Showing 1         | to 1 of 1 entries                                                                                  |                                                               |                          |              |                          |                    | First Previous 1 Next La |
|                   |                                                                                                    |                                                               |                          |              |                          |                    |                          |
|                   |                                                                                                    |                                                               |                          |              |                          |                    |                          |

Weight Group Selection Details Screen

- The user has the ability to update any existing weight groups or create a new weight group if needed.
- You can select the weight group to process, by clicking on the "Select" link next to the weight group number that should be modified.
- Update the weights required and continue through to the verification screen.
- Note: Weights can only be lowered in a jurisdiction during a renewal period. If there is a variance of 10% or more between any two jurisdictions the weight group must be completed by OHBMV after receiving a written statement explaining the business operational need for the weight variance.
- Select "Done" when you are finished modifying the weight groups and the Vehicle Processing screen will display.

| Account                                                           | Fleet Distance WgtGroup Vehicle     | Billing Payment Credentials | MainMenu Inquiries |             |
|-------------------------------------------------------------------|-------------------------------------|-----------------------------|--------------------|-------------|
| IRPVEH466 : [1] Please select the desired radio button to process | Amend or Delete vehicle supplement. |                             |                    |             |
| Renewal Vehicle Processing                                        |                                     |                             |                    | Renew Fleet |
|                                                                   |                                     | ~ M \                       |                    | ~ M \       |
| Renewal Details                                                   |                                     |                             |                    |             |
| Account No.:                                                      | Legal Name :                        | A1306/235_L0                | DBA Name:          |             |
| Fleet No.: 30*                                                    | Expiration Month / Year :           | 200 0000                    | Supplement No.:    | 300         |
| Supplement Desc.: INTHINK T TT                                    | Fleet Type :                        | POR BOX HER HE              | USDOT No.:         | 118 G4 R    |
| Amended Vehicles :                                                | Deleted Vehicle:                    | 0                           | Renewed Vehicles:  | C           |
|                                                                   |                                     |                             |                    |             |
|                                                                   | Update From Previous Year Dom       | e Vehicle List Cancel       | Quit               |             |

Vehicle Processing Screen

- On the Vehicle processing screen for the Renewal supplement, the user can see how many vehicles are set to be renewed.
- You may Click "Vehicle List" to view a list of vehicles in your fleet that are eligible for renewal.
- Click "Done" if all vehicles in the fleet will be renewed with no changes, this will take you to the Web Processing Screen (page 12).

- If changes are required to the vehicles that have been included in the fleet renewal you may modify your fleet by AMENDING Vehicle(s) or DELETING Vehicle(s). Amending the vehicle includes requesting a replacement plate for a lost, stolen, or damaged plate, and updating Unit#, Weight Group, Safety USDOT#, assignment.
- Whether AMENDING or DELETING, only one action can be performed at a time so you can click the corresponding radio button and then click "Proceed" to perform that action.
- For Amending the Vehicle, Select "Amend Vehicle" radio button and click on "Proceed".

|                              | Account Fleet | Distance WgtGroup Vehicle       | Billing Payment Cred | sentials MainMenu Inquiries |              |
|------------------------------|---------------|---------------------------------|----------------------|-----------------------------|--------------|
| Vehicle Details              |               |                                 |                      |                             | Renew Fleet  |
|                              |               |                                 | A NI                 |                             | ~ ~ ~        |
| Change Vehicle Details       |               |                                 |                      |                             |              |
| Unit No.:                    |               | VIN:                            | Plate No.:           |                             | Search       |
| DI                           |               |                                 |                      |                             | V VIE        |
| Supplements Details          |               |                                 |                      |                             |              |
| Account No. :                | 62365         | Fleet No.:                      | 001                  | Supplement No.              | 100          |
| Legal Name :                 | A DOMESTIC    | DBA Name:                       |                      | No. of Vehicles             | E            |
| Expiration Month / Year :    | Vel / 2022    | Effective Date:                 | G201 G210            | Supplement Desc.            | NDNDATACT    |
| Fleet Type :                 | 108-709 ICTI  | Carrier Type:                   | D+ CAPITI CH         | USDOT No.                   | 59° 664 RC   |
|                              | rilly         |                                 | (1)                  |                             |              |
| Vehicle Details VIN Override |               |                                 |                      |                             |              |
| VIN:                         |               | •Unit No. :                     |                      | *Weight Group No.:          | $\checkmark$ |
| *Year:                       |               | *Body Type :                    | $\checkmark$         | *Make:                      | $\checkmark$ |
| *Axles:                      |               | *Combined Axles:                |                      | *Fuel Type :                | T Thread     |
| Seats:                       |               | Vehicle Color:                  | ~                    | Luggage :                   |              |
| OH Bus Inspection #:         |               | OH Bus Inspection Expiry Date : | MM/DD/YYYY           | *Odometer:                  |              |
| *Unladen Weight:             | •             | Base Jurisdiction Gross Weight: |                      | Model:                      |              |
| *Purchase/Lease Date:        | MM/DD/YYYY    | *Purchase Price :               |                      | Factory Price :             |              |
|                              |               | TA:                             |                      | TA No. of Days :            |              |
| Title Jurisdiction:          | :+ :H: ¥      | *Title No.:                     |                      | Document Control No.:       |              |
| *Safety USDOT :              | 0.100-100     | *Safety TIN :                   | 600-0636 %           | *Safety Change :            |              |
| Owner Name :                 |               | Owner Phone No.:                |                      | Owner Code :                |              |
| Owner TIN :                  |               | In-State Plate :                |                      | In-State Weight:            |              |
| In-State Credit Month:       |               | In-State Credit :               |                      |                             |              |
| Use Existing Plate:          |               | Existing Plate :                |                      | Logo Plate :                | 1            |
| Change Address on USDOT:     |               | Autonomous Vehicle :            |                      |                             |              |
| New Plate Required :         |               | New Plate Required Reason :     | $\checkmark$         |                             |              |

- This displays the Change Vehicle Details screen where an existing vehicle can be updated.
- A "Search" must be completed first to populate the existing data for the vehicle you wish to amend. Place your cursor in either the Unit No., VIN, or Plate No., field, a drop-down list will appear with a list of available vehicle records. If the unit that needs to be amended does not appear in the list, start typing either the Unit No., VIN, or Plate No., in the applicable Field and it will appear.
- Click on the Unit No, VIN, or Plate No., from the drop-down list and select "Search".
- Make any required changes to any field that is not "grayed-out" or request a replacement plate by selecting the New Plate Required box and click on "Proceed" to continue to the verification screen.
- After the information is verified click on "Proceed" again.
- This displays the Vehicle Details screen again and additional changes can be made to other units as needed.

- Once finished amending vehicles, click on "Done".
- This returns the user to the Vehicle Processing tab where you can make additional changes to the unit(s).
- If a vehicle has already been amended and needs something else done to it, the user must refer to the Vehicle List button. This will give us a list of vehicles that have been worked on within the supplement. Click on "Select" to bring the vehicle information back to the Vehicle Details screen.

|                |                     | Account           | Fleet Distance | WgtGroup Vehicle B | IIIng Payment Credentials | MainMenu Inquiries |                                   |
|----------------|---------------------|-------------------|----------------|--------------------|---------------------------|--------------------|-----------------------------------|
| Vehicle Det    | ails                |                   |                |                    |                           |                    | Renew Fleet                       |
|                |                     |                   |                |                    |                           |                    | <u> </u>                          |
| Account Deta   | ails                |                   |                |                    |                           |                    |                                   |
|                | Account             | No.: Sainte       |                | Fleet No. : 🖬      |                           | Legal Name         | Z. S-© Z-S ⊂                      |
| Fleet E        | xpiration Month / Y | fear: Cui 250     |                | Supplement No.:    |                           | Supplement Desc.   | NNUME                             |
|                | DELETE VEHI         | CLE: 1            |                | Fleet Type: 111    |                           | USDOT NO.          | OFT WE BS                         |
| List of Active | Vehicles            |                   |                |                    |                           |                    |                                   |
|                |                     |                   |                |                    |                           |                    |                                   |
| Select         | <u>Unit No.</u>     | VIN               | Plate No.      | Plate Status       | Delete / Inactive Date    | Comment            | Waive Base<br>Jurisdiction Credit |
| Select         | н                   | TO CALCENDE DE LA | -0.0%          | DEL - DELETED      | SPACE OF IN               | 107-110            |                                   |
| Showing 1      | to 1 of 1 entries   |                   |                |                    |                           |                    | First Previous 1 Next Last        |
|                |                     |                   |                | Update Back        | Quit                      |                    |                                   |

- To delete unit(s) select the "Delete Vehicle" radio button, then click "Proceed".
- Click the box under 'Select' to the left of any unit that should be deleted, enter any comments as needed. (Ex. Unit Totaled)

Note: Adding a vehicle to a fleet after it has been deleted on the fleet renewal application will result in a full year registration fee calculation and late fees if applicable.

|              |                                                     |                                       | Fleet Distance V | IgtGroup Vehicle Billing                                  | Payment Credentials    | MainMenu Inquiries                   |                                            |
|--------------|-----------------------------------------------------|---------------------------------------|------------------|-----------------------------------------------------------|------------------------|--------------------------------------|--------------------------------------------|
| Vehicle D    | etails                                              |                                       |                  |                                                           |                        |                                      | Renew Fleet                                |
| Supplemen    | nts Details                                         | 7 / VI                                |                  |                                                           |                        |                                      |                                            |
|              | Account N<br>Expiration Month / Ye<br>Deleted Vehic | io.: "10945<br>ar: 14. 2002<br>de: 10 |                  | Fleet No.: COI<br>Supplement No.: IIII<br>Fleet Type: COI | ( ) ++ ()+6            | Legal Na<br>Supplement De<br>USDOT I | me: #  •••################################ |
| Vehicle Sea  | arch                                                |                                       |                  |                                                           |                        |                                      |                                            |
|              | Unit No.:                                           |                                       | ]                | VIN:                                                      |                        | Plate No.:                           | Search                                     |
| List of Acti | ve Vehicles                                         |                                       |                  |                                                           | G                      |                                      |                                            |
|              |                                                     |                                       |                  |                                                           |                        |                                      |                                            |
| Select       | <u>Unit No.</u>                                     | VIN                                   | <u>Plate No.</u> | <u>Plate Status</u>                                       | Delete / Inactive Date | <u>Comment</u>                       | Waive Base<br>Jurisdiction Credit          |
|              | 13                                                  | DIFFE SHO SCIENCE                     | Peerson          | DEL - DELETED                                             | AC 2 10001 2           | - eta 1 :                            |                                            |
| Showing 1    | to 1 of 1 entries                                   |                                       |                  |                                                           |                        |                                      | First Previous 1 Next Last                 |
|              |                                                     |                                       | Proceed Done     | Cancel Vehicle List                                       | Refresh Quit           | 0                                    |                                            |

- Click "Proceed" to review the units that have been selection for Deletion, click "Proceed" to confirm. If no additional units should be deleted click "Done".
- Click "Done" on the Vehicle Processing Screen when finished amending or deleting vehicles for this supplement.

#### OCHORS – User Guide GENWEBP58 : []] View the Vehicle Checklist for the list of required support documents required to be submitted for this transaction. GENWEBP59 : []] When done with uploading required support documents select Submit for immediate review and if all documents are ap en select Submit GEN1285: [] Please select and upload one document at a time. The maximum size for the document to be uploaded must be 4MB GEN1455: [] Please collect the required documents and submit to review the transaction or proceed to continue the transaction. Web Processing Submit Support Documents for Transaction Submit Process Account No.: \*Fleet No.: III Legal Name : 📲 🛛 🖓 💷 🗆 \*Fleet Expiration Year : \*Fleet Expiration Month : 🚦 Supplement No. : 💷 Status: 🎫 💌 I will fax or email my support documents for this transaction to the IRP Processing center 0 Comments Proceed Submit Fleet Exp Showing 1 to 1 of 1 entries First Previous 1 Next La \*VIN: Venicle Document Type : 📭 - 👯 🗸 All Vehicles All Documents Browse... D 200 064730850046 Vehicle Document No data avallable in table Showing 0 to 0 of 0 entries First Previous Next Las

Web Processing Screen

- On the Web Processing screen any required or necessary documents may be uploaded.
- Please read the instructions at the top of the screen to ensure you are performing the steps as directed.
- You can either enter the VIN number directly in the required field, or you can simply place your cursor there and click in the empty VIN field. The system will display a list of available VINs for you to choose from, then select the required vehicle document type if there is more than one. OR, you can click the "All Vehicles" checkbox if the vehicle document type is required for all vehicles in the supplement.
  - Choose the document type from the drop down and click on the "Browse" button.
  - This will open another window for you to select your document. Click on "Upload" once the document has been selected. Each document has to be uploaded to the system one at a time and must be in a PDF format.
  - Once you click on "Upload", the Vehicle document will show in the grid below.
- You can select the "Delete Link" next to any document uploaded if you believe it was done in error and repeat the steps above to locate and upload any other document(s).
- Additionally, you have the option to fax or e-mail supporting documents but the checkbox towards the upper part of the screen must be checked.
- Click on "Proceed" button to navigate to the Billing Details Screen.

|                                                                                                    |                                | wgcoroop venicle binning                                                                        | Payment Credentials                     | MainMenu In            | quiries                                                                       |       |
|----------------------------------------------------------------------------------------------------|--------------------------------|-------------------------------------------------------------------------------------------------|-----------------------------------------|------------------------|-------------------------------------------------------------------------------|-------|
| ng Details                                                                                                   |                                |                                                                                                 |                                         |                        |                                                                               | Renew |
| plements Details                                                                                             |                                |                                                                                                 |                                         |                        |                                                                               |       |
| Account No.:<br>Expiration Month / Year:<br>Fleet Type:<br>Supplement Effective Date:<br>No. of Veh in Supp: | 10044                          | Fleet No. :<br>Supplement No. :<br>Carrier Type :<br>Supplement Dtest. :<br>Supplement Status : | 201<br>CANAN LE<br>NENDATION<br>C. 1991 |                        | Legal Name: A CIKOP on<br>DBA Name:<br>Reg. Month: C<br>USDOT No.: CO 201 ISC | a. :  |
| Invoice Date :                                                                                               | E1720 N                        | *Application Receipt Date:                                                                      | Gen Albert 🛱                            |                        | Payment Date : MM/DD/YYY<br>Exchange Rate : Kini 107                          | Y 🗄   |
|                                                                                                    | . (((()))                      |                                                                                                 | . (11.)                                 | 14                     |                                                                               |       |
|                                                                                                    |                                | Batch Billing:                                                                                  |                                         | TA for All Vehicles (F | f New Plate is<br>requested)<br>'A No. of Days:                               |       |
|                                                                                                    | <b>Fee Type</b>                |                                                                                                 | Fee Amt(\$)                             |                        |                                                                               |       |
|                                                                                                    | Save our Sight Donation        |                                                                                                 |                                         | 0.00                   |                                                                               |       |
|                                                                                                    | Total                          |                                                                                                 |                                         | 0.00                   |                                                                               |       |
|                                                                                                    | Fee Type                       |                                                                                                 | Fee Amt(\$)                             |                        |                                                                               |       |
|                                                                                                    | Registration Fee               |                                                                                                 |                                         | 0.00                   |                                                                               |       |
|                                                                                                    | Registration Fee Credit Applie | ed                                                                                              |                                         | 0.00                   |                                                                               |       |
|                                                                                                    | Foreign Jurisdiction Fee       |                                                                                                 |                                         | 0.00                   |                                                                               |       |
|                                                                                                    | Foreign Jurisdiction Credit Ap | plied                                                                                           |                                         | 0.00                   |                                                                               |       |
|                                                                                                    | BMV Fee                        |                                                                                                 |                                         | 0.00                   |                                                                               |       |
|                                                                                                    | Temporary Authority Fee        |                                                                                                 |                                         | 0.00                   |                                                                               |       |
|                                                                                                    | License Plate Fee - Reflect    |                                                                                                 |                                         | 0.00                   |                                                                               |       |
|                                                                                                    | Postage Fee<br>Transfer Eee    |                                                                                                 |                                         | 0.00                   |                                                                               |       |
|                                                                                                    | License Plate Replacement Fe   | e                                                                                               |                                         | 0.00                   |                                                                               |       |
|                                                                                                    | Logo Plate Fee                 |                                                                                                 |                                         | 0.00                   |                                                                               |       |
|                                                                                                    | Late Renewal Fee               |                                                                                                 |                                         | 0.00                   |                                                                               |       |
|                                                                                                    | Local Permissive Tax           |                                                                                                 |                                         | 0.00                   |                                                                               |       |
|                                                                                                    |                                |                                                                                                 |                                         |                        |                                                                               |       |
| very Details                                                                                                 |                                |                                                                                                 |                                         |                        |                                                                               |       |
| Electropic Delivery Type                                                                                     | D - PDF 🗸                      | Invoice Report Type : Summar                                                                    | y Invoice                               |                        |                                                                               |       |

**Billing Details Screen** 

- Verify the information and change the Invoice Report Type, if desired. Otherwise leave the options that default.
- Users can click the plus sign next to the header "Comments" to add any notes you wish to have OH BMV review for this transaction.
- Just make sure to click the "Add/Update Comment" button after typing your comment to ensure that it is added to the transaction.
- If you would like to donate to Save Our Sight, enter the donation amount in the 'Save Our Sight Donation' text box.
- Click "Proceed" to have the system perform the necessary calculation at which point you will see the total due for the supplement.

| PREP28 : [I] Billing completed successfu<br>EN24 : [I] Invoice report generated succ |                                                                                                    | oup Vehicle Billing Paym | nent Credentials MainMenu                             | nquiries                       |
|--------------------------------------------------------------------------------------|----------------------------------------------------------------------------------------------------|--------------------------|-------------------------------------------------------|--------------------------------|
|                                                                                      | lly.<br>essfully.                                                                                                    |                          |                                                       |                                |
| /ment Details                                                                        |                                                                                                    |                          |                                                       | Rener                          |
| 173                                                                                  |                                                                                                    | $\langle X \rangle$      | }                                                     |                                |
| upplements Details                                                                   |                                                                                                    |                          |                                                       |                                |
| Account No. :                                                                        | 27.                                                                                                    | Fleet No.: 01            |                                                       | Legal Name: 🖉   NEW YORK I - C |
| Expiration Month / Year : 🛄                                                          | 220                                                                                                    | Supplement No.: 10       |                                                       | DBA Name :                     |
| Fleet Type :                                                                         | C-1440 BB.(118                                                                                                    | Supplement Desc.:        |                                                       | USDOT No.: DETE L' M           |
| Supplement Effective Date : 🎞                                                        | n na 🛱                                                                                                    | Supplement Status :      |                                                       |                                |
|                                                                                      | n service da                                                                                                    |                          | *2                                                    |                                |
| Invoice Date :                                                                       |                                                                                                    | Invoice No.: Prime war   | -Payl                                                 | nent Receipt Date:             |
|                                                                                      | A A A A A A A A A A A A A A A A A A A                                                                                                    |                          |                                                       |                                |
|                                                                                      | Registration Fee<br>Registration Fee Credit Applied<br>Foreign jurisdiction Fees<br>Eoreien Lurisdiction Credit Applied                               |                          | 51,24<br>0.00<br>2189,41<br>0.00                      |                                |
|                                                                                      | BMV Fee                                                                                                    |                          | 3.50                                                  |                                |
|                                                                                      | Temporary Authority Fee                                                                                                    |                          | 0.00                                                  |                                |
|                                                                                      | License Plate Fee - Reflect                                                                                                    |                          | 0.00                                                  |                                |
|                                                                                      |                                                                                                    |                          |                                                       |                                |
|                                                                                      | Postage Fee<br>Transfer Fee                                                                                                    |                          | 0.05                                                  |                                |
|                                                                                      | Postage Fee<br>Transfer Fee<br>License Plate Replacement Fee                                                                                          |                          | 0.00                                                  |                                |
|                                                                                      | Postage Fee<br>Transfer Fee<br>License Plate Replacement Fee<br>Logo Plate Fee                                                                        |                          | 0.00 0.00 0.00                                        |                                |
|                                                                                      | Postage Fee<br>Transfer Fee<br>License Plate Replacement Fee<br>Logo Plate Fee<br>Late Renewal Fee                                                    |                          | 0.55<br>0.00<br>0.00<br>0.00<br>10.00                 |                                |
|                                                                                      | Postage Ree<br>Transfer Fee<br>License Plate Replacement Fee<br>Logo Plate Fee<br>Late Renewal Fee<br>Local Permissive Tax                            |                          | 0.05<br>0.00<br>0.00<br>0.00<br>10.00                 |                                |
|                                                                                      | Postage Fee<br>Transfer Fee<br>License Plate Replacement Fee<br>Logo Plate Fee<br>Late Renewal Fee<br>Local Permissive Tax<br>Save our Signt Donation |                          | 0.00<br>0.00<br>0.00<br>10.00<br>0.00<br>0.00<br>0.00 |                                |

Payment Details Screen

- You will see a confirmation message at the top of the screen indicating the Billing completed successfully and the Invoice Report generated successfully.
- The Invoice should generate in a separate pop-up window.
- If it didn't, check to make sure your pop-up blockers are off and click the "View Invoice Report" link at the bottom of the screen to generate the invoice report again.
- Click "Proceed" to go to the Payment Verification Screen.

Payment Verification Screen

- The Payment Verification Screen will display with a standard warning message for the renewal supplement.
- Confirm the information is correct and then click "Pay" to process payment for the transaction

| OCHORS -            | User Guide                      |             |                    |                             |                 |                    |
|---------------------|---------------------------------|-------------|--------------------|-----------------------------|-----------------|--------------------|
| Payment             |                                 |             |                    |                             |                 | Customer Dashboard |
|                     | 1                               | (())        |                    |                             |                 | 5                  |
| Cart Management -Se | lected Transaction Verification |             |                    |                             |                 |                    |
|                     | Payer Name: # 18 ** **** 18     |             | Payer Account No.: | 73%                         | Receipt Date: 🚛 | -201)              |
| Account No.         | Legal Name                      | Invoice No. | Invoice Date       | Transaction Type            | Priority        | Amount Due (\$)    |
| - 104 -             | <ul> <li>A presente</li> </ul>  | 850255      | 311 750 B          | REACHER PLACE AND A MERCENT |                 | 2254.70            |
|                     |                                 |             |                    |                             | Total           | 2254.70            |
|                     |                                 |             |                    |                             |                 |                    |
|                     |                                 |             | Proceed            | Quit                        |                 |                    |

### Cart Management Screen

- Before the payment is made, the system displays the transaction that will be added to the cart for payment.
- Again, confirm you want to proceed with payment by clicking the "Proceed" button.

### Payment Verification Screen

- Please read the instructions at the top of the screen to ensure you are performing the steps as directed
- On the Payment screen, external users must click "Pay" then, "Proceed", and "Make Electronic Payment" button to process payment.
- Once clicked, they'll be taken to the LexisNexis payment portal to enter either Credit Card information or routing and bank account number information. Make sure that the pop-up blocker is turned off.
  - Follow the steps in the payment portal and enter all the required information.
  - Click the "here" button to close the LexisNexis Payment window to be returned to the OHBMV IRP page to complete your transaction.

|                                                                                                    | Agency Amount<br>LexisNexis Service Fee<br>Total Amount                                                                                                    | \$2,254.70<br>\$67.64<br>\$2,322.34                                                                                                    |
|----------------------------------------------------------------------------------------------------|----------------------------------------------------------------------------------------------------|----------------------------------------------------------------------------------------------------|
| illing Address                                                                                                    |                                                                                                    | Payment Information                                                                                                    |
| Address Type                                                                                                    |                                                                                                    | Payment Type                                                                                                    |
| © Domestic (US and O Militar<br>Puerto Rico) (APO/FP                                                                                                    | ry O International (including<br>VO) Canada, Mexico)                                                                                                    | Credit Card     O Personal Check     O Business Check                                                                                                    |
| Billing First Name*                                                                                                    |                                                                                                    | Card Number*                                                                                                    |
| Jilling Last Name*                                                                                                    |                                                                                                    | Expiration Month*                                                                                                    |
| 3illing Zip Code*                                                                                                    |                                                                                                    | Expiration Year'                                                                                                    |
| 3illing Address Line1*                                                                                                    |                                                                                                    |                                                                                                    |
| Billing Address Line2                                                                                                    |                                                                                                    | We've provided this sample credit MeetwCard, View, Discover<br>card to assist you in finding the<br>security code,                                                                                                    |
| 3illing City*                                                                                                    |                                                                                                    | Careforder Water Control Control Contr |
| 3illing State <sup>*</sup>                                                                                                    | AL 💌                                                                                                    |                                                                                                    |
| i-mail*                                                                                                    |                                                                                                    | Captcha*                                                                                                    |
| Confirm E-mail*                                                                                                    |                                                                                                    |                                                                                                    |
|                                                                                                    |                                                                                                    | Enter Captcha                                                                                                    |
| Phone Number*                                                                                                    | (999) 999-9999                                                                                                    |                                                                                                    |
| Phone Number*                                                                                                    | (999) 999-9999<br>Agency Amount<br>LexisNexis Service Fee<br>Total Amount                                                                                                    | Continue<br>\$2,254.70<br>\$67.64<br>\$2,322.34                                                                                                    |
| Phone Number*                                                                                                    | (999) 999-9999<br>Agency Amount<br>LexisNexis Service Fee<br>Total Amount                                                                                                    | Continue<br>\$2,254.70<br>\$67.64<br>\$2,322.34                                                                                                    |
| Phone Number*<br>illing Address                                                                                                    | (999) 999-9999<br>Agency Amount<br>LexisNexis Service Fee<br>Total Amount                                                                                                    | Continue<br>\$2,254.70<br>\$67.64<br>\$2,322.34<br>Payment Information                                                                                                    |
| Phone Number*<br>illing Address<br>Villing First Name<br>Villing Last Name                                                                                                    | (999) 999-9999<br>Agency Amount<br>LexisNexis Service Fee<br>Total Amount                                                                                                    | Continue<br>\$2,254.70<br>\$67.64<br>\$2,322.34<br>Payment Information<br>Credit Card                                                                                                    |
| Phone Number*<br>illing Address<br>Silling First Name<br>Silling Last Name<br>Silling Zip Code                                                                                               | (999) 999-9999<br>Agency Amount<br>LexisNexis Service Fee<br>Total Amount                                                                                                    | Continue           \$2,254.70           \$67.64           \$2,322.34           Payment Information           Credit Card           Card Number           ('1 \#1 - C A.T.')                                                                                                    |
| Phone Number*<br>illing Address<br>Silling First Name<br>Silling Last Name<br>Silling Zip Code<br>Silling Address Line1                                                                      | (999) 999-9999<br>Agency Amount<br>LexisNexis Service Fee<br>Total Amount<br>(11 [1970]AV<br>Article Production<br>Article Production<br>(11 [1970]AV<br>Article Production                                                                                                    | Continue           \$2,254.70<br>\$67.64<br>\$2,322.34           Payment Information           Credit Card           Card Number           (\not \not \not \not \not \not \not \not                                                                                                    |
| Phone Number*<br>illing Address<br>Silling First Name<br>Silling Last Name<br>Silling Zip Code<br>Silling Address Line1<br>Silling Address Line2                                             | (999) 999-9999<br>Agency Amount<br>LexisNexis Service Fee<br>Total Amount                                                                                                    | Continue           \$2,254.70           \$67.64           \$2,322.34           Payment Information           Credit Card           Card Number           (\not \not \not \not \not \not \not \not                                                                                                    |
| Phone Number*<br>illing Address<br>Silling First Name<br>Silling Last Name<br>Silling Zip Code<br>Silling Address Line1<br>Silling Address Line2<br>Silling City                             | (999) 999-9999<br>Agency Amount<br>LexisNexis Service Fee<br>Total Amount                                                                                                    | Continue         \$2,254.70         \$67.64         \$2,322.34         Payment Information         Credit Card         Card Number         (\not \not \not \not \not \not \not \not                                                                                                    |
| Phone Number*<br>illing Address<br>illing First Name<br>Silling Last Name<br>Silling Zip Code<br>Silling Address Line1<br>Silling Address Line2<br>Silling City<br>Silling State             | (999) 999-9999<br>Agency Amount<br>LexisNexis Service Fee<br>Total Amount<br>did (1987) M<br>did (1987) M<br>did | Continue         \$2,254.70         \$67.64         \$2,322.34         Payment Information         Credit Card         Card Number         (\square \square 1.5)         Expiration Date         Payment Authorization         Total Amount       \$2,322.34                                                                                                    |
| Phone Number*<br>illing Address<br>illing First Name<br>illing Last Name<br>illing Zip Code<br>illing Address Line1<br>illing Address Line2<br>illing City<br>illing State<br>illing Country | (999) 999-9999<br>Agency Amount<br>LexisNexis Service Fee<br>Total Amount<br>UI (1997) Market<br>All (1997) Market<br>UI<br>(1997) Market<br>UI<br>(1997) Market<br>UI<br>(1997) Market<br>UI<br>(1997) Market<br>UI<br>(1997) Market<br>UI<br>(1997) Market<br>UI<br>(1997) Market<br>UI                                                                                                    | Continue         \$2,254.70         \$67.64         \$2,322.34         Payment Information         Credit Card         Card Number         (\not \not \not \not \not \not \not \not                                                                                                    |

Back to the Payment Screen

- You'll notice that the Payment Type, Payment No, and Payment Amount were all automatically populated based on the financial data entered when paying.
- Click "Apply Payment/Generate Credentials" button to complete the transaction

| ENTPAY83 :<br>Authorization<br>ENTPAY131 :<br>omplete the tr | [I] Click the<br>code                   | Proceed<br>1000).<br>ronic Payr<br>ter the co | button To complete the p<br>ment: Please wait while the<br>nfirmation no. is populated | oayment process. Total amount<br>confirmation No. populates after<br>d. | t charged to your Credit Ca<br>r the Electronic Payment. Ple | rd is \$ 2254.70 p<br>ase do not close                            | plus E-payment service fees this browser and proceed to                                                                                                    |
|--------------------------------------------------------------|-----------------------------------------|-----------------------------------------------|----------------------------------------------------------------------------------------|-------------------------------------------------------------------------|--------------------------------------------------------------|-------------------------------------------------------------------|----------------------------------------------------------------------------------------------------|
| ayment                                                       |                                         |                                               |                                                                                        |                                                                         |                                                              |                                                                   | Customer Dashbo                                                                                                    |
| avment                                                       |                                         | $\sim$                                        |                                                                                        |                                                                         |                                                              | $\sim$                                                            |                                                                                                    |
| Paver A                                                      | ccount No. :                            | 52062                                         |                                                                                        | Legal Name : 🖉 🐄                                                        | 19700 C                                                      | DBA N                                                             | lame :                                                                                                    |
| nterprise Sys                                                | stem Credit :                           | 0.00                                          |                                                                                        |                                                                         |                                                              |                                                                   |                                                                                                    |
| Invoice<br>No                                                | Invoice Da                              | ate                                           | Legal Name                                                                             | Transacti                                                               | ion Type                                                     |                                                                   | Amount Due (\$)                                                                                                    |
| 2002.101                                                     | 00475245                                | :                                             | <ul> <li>Desterval v</li> </ul>                                                        | 105-72 P                                                                | west Accur disconding                                        | -866                                                              | 2254.70                                                                                                    |
|                                                              |                                         |                                               |                                                                                        |                                                                         | Tot                                                          | al Amount Due                                                     | 2254.70                                                                                                    |
|                                                              |                                         |                                               |                                                                                        |                                                                         |                                                              |                                                                   |                                                                                                    |
| yment Deta                                                   | iils                                    |                                               |                                                                                        | Apply Payment/Generate C                                                | redentials                                                   |                                                                   |                                                                                                    |
| Delete                                                       | Payment T                               | уре                                           |                                                                                        | Apply Payment/Generate C                                                | redentials<br>Payment N                                      | lo.                                                               | Payment Amount (\$)                                                                                                    |
| Delete                                                       | Payment T                               | уре                                           |                                                                                        | Apply Payment/Generate C                                                | Payment N                                                    | lo.                                                               | Payment Amount (\$)<br>2254.70                                                                                                    |
| yment Deta Delete Make Electri                               | Payment T<br>Credit Card                | ype                                           |                                                                                        | Apply Payment/Generate C                                                | Payment N                                                    | Io.                                                               | Payment Amount (\$)<br>2254.70                                                                                                    |
| <b>Delete</b><br>Make Electr                                 | Payment T<br>Credit Card                | ype<br>Int                                    |                                                                                        | Apply Payment/Generate C                                                | Payment M                                                    | Io.                                                               | Payment Amount (\$)           2254.70           otal:         2254.70                                                                                                    |
| <b>Delete</b> Make Electr                                    | ronic Payment                           | ype                                           |                                                                                        | Apply Payment/Generate C                                                | Payment N                                                    | Io.                                                               | Payment Amount (\$) 2254.70 otal: 2254.70                                                                                                    |
| Make Electr                                                  | ronic Payment                           | ype<br>Int                                    |                                                                                        | Apply Payment/Generate C                                                | Payment N                                                    | lo.<br>To<br>Remaining Balau<br>Char                              | Payment Amount (\$)           2254.70           otal:         2254.70           nce:         0.00           nge:         0.00                                                                   |
| Delete                                                       | ronic Payment                           | ype<br>int                                    |                                                                                        | Apply Payment/Generate C                                                | Payment N                                                    | Io.<br>II<br>Remaining Balai<br>Chai<br>Over Paym                 | Payment Amount (\$)           2254.70           otal:         2254.70           nce:         0.00           nge:         0.00                                                                   |
| Delete Make Electr                                           | ronic Payment                           | ype<br>Int                                    |                                                                                        | Apply Payment/Generate C                                                | redentials<br>Payment N                                      | Io.<br>To<br>Remaining Balan<br>Char<br>Over Paym<br>Net Amount P | Payment Amount (\$)           2254.70           otal :         2254.70           nce :         0.00           nge :         0.00           ient :         0.00           2aid :         2254.70 |
| Delete Make Electr                                           | ronic Payment T                         | ype<br>Int                                    |                                                                                        | Apply Payment/Generate C                                                | Payment N                                                    | Io.<br>To<br>Remaining Balau<br>Char<br>Over Paym<br>Net Amount P | Payment Amount (\$)           2254.70           otal :         2254.70           nce :         0.00           nge :         0.00           ent :         0.00           Paid :         2254.70  |
| Delete                                                       | ronic Payment T                         | ype<br>int                                    | Payn                                                                                   | Apply Payment/Generate C                                                | type: D-PDF Y                                                | Io.<br>II<br>Remaining Balau<br>Char<br>Over Paym<br>Net Amount P | Payment Amount (\$)           2254.70           otal :         2254.70           nce :         0.00           nge :         0.00           ient :         0.00           'aid :         2254.70 |
| Ayment Deta                                                  | iils Payment Ty Credit Card ronic Payme | ype<br>Int                                    | Payn                                                                                   | Apply Payment/Generate C                                                | type : D - PDF                                               | Io.<br>II<br>Remaining Balau<br>Char<br>Over Paym<br>Net Amount P | Payment Amount (\$)           2254.70           otal :         2254.71           nce :         0.01           nge :         0.01           ent :         0.02           Paid :         2254.71  |

Complete Transaction

- A pop-up window is displayed containing the payment receipt from the IRP application as well as any credentials, if applicable.
- The user is returned to the IRP main menu selection page with confirmation messages and/or warning or error messages if there were any issues with the transactions.
- Note: If you have received an emailed payment receipt from the LexisNexis payment portal and did not receive the pop-up window containing the payment receipt from the IRP application as well as any credentials requested, you will need to return to the IRP System and "Post Payment". Using the left navigation expand the "Operations" header and select "Finance" that appears. Select "Post Payment" option form the "Payment" menu box. Click "Search", and then click "Select" from the left side of the grid to "post" your payment. The pop-up window containing receipt and credentials should appear. Contact the IRP Unit if you require additional assistance with this step.

# ADDING A VEHICLE TO YOUR FLEET SUPPLEMENT

After logging into the Ohio OHCORS 2.0, expand the "Services" header on the left column of the screen and select "IRP" from the drop down menu.

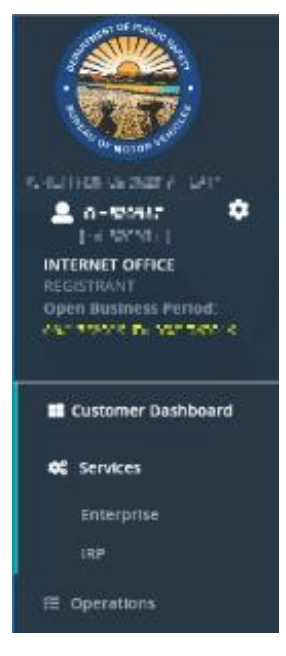

On the next screen, select the "Add Vehicle" option from the "Vehicle" menu box.

| Vehicle                                      |
|----------------------------------------------|
| Add Vehicle                                  |
| Transfer Registration to New Vehicle         |
| Amend Vehicle Registration – Weight Increase |
| Amend Vehicle Cab Card Info - Ex. MCRS       |
| More •                                       |
| $\langle \rangle   \rangle \langle \rangle$  |

Select "Proceed" for the information to populate in the grid and click on "Select" for which fleet you wish to add the vehicle to from the left side of the grid to display the Vehicle Details Screen.

| Supplement Sea             | arch          |                  |                                           |                                        |                         |                                                      |
|----------------------------|---------------|------------------|-------------------------------------------|----------------------------------------|-------------------------|------------------------------------------------------|
|                            | Acc           | ount No.: 2011   |                                           |                                        | Fleet No.:              |                                                      |
|                            | Fleet Expirat | ion Year:        |                                           | *Supplem                               | hent Effective Date:    |                                                      |
|                            |               |                  | UU                                        |                                        |                         |                                                      |
|                            |               |                  | Proceed Refresh                           | Quit ?                                 |                         |                                                      |
|                            | Account No.   | Fleet No.        | Proceed Refresh                           | Quit ?                                 | FleetType               | Fleet Status                                         |
| <u>Select</u>              | Account No.   | Fleet No.        | Proceed Refresh<br>Fleet Expiration Month | Quit ?                                 | Fleet Type<br>Pil       | Fleet Status<br>                                     |
| Select<br>Showing 1 to 1 o | Account No.   | <u>Fleet No.</u> | Proceed Refresh<br>Fleet Expiration Month | Quit ?<br>Eless Expiration Year<br>XEX | Fleet Type<br>Pal       | Fleet Status<br>X: G.<br>First Previous 1 Next La    |
| Select<br>Showing 1 to 1 o | Account No.   | Fleet No.        | Proceed Refresh                           | Quit ?<br>Fleet Expiration Year<br>72* | <u>FleetType</u><br>Fil | Fleet Status<br>Xi, Tr.<br>First Previous 1 Next: La |

OCHORS – User Guide

On the "Vehicle Details" page enter the title number and the document control number (Ohio Titles Only), and select the issuing Title Jurisdiction from the drop down menu and then click the "Copy From" button. On an Ohio title the document control number is located in the bottom left hand corner. It is the number after the %. (Example %1234567. The control number would be 1234567)

|                                                             | WgtGroup Vehicle Billing Payment Credential                                                           | Is MainMenu Inquiries                        |             |
|-------------------------------------------------------------|----------------------------------------------------------------------------------------------------|----------------------------------------------|-------------|
| IRPVEH375 : [I] To process the vehicle – If Ohio titled, er | ter the Title No, Document Control No, and the Title Jurisdiciton as Ohio. If not titled in Ohio, ent | ter the Title number and Title Jurisdiction. |             |
| Vehicle Details                                             |                                                                                                    |                                              | Add Vehicle |
| ^ MI                                                        | ~ M I                                                                                                 |                                              |             |
| New Vehicle Search Criteria                                 |                                                                                                    |                                              |             |
| Title No.:                                                  | Document Control No.:                                                                                 | Title Jurisdiction : OH - OHIO               | Copy From   |

For an Ohio title, Information will populate in greyed out boxes that is pulled from Ohio's title system. Required information is marked by a red asterisk. Enter all required information. For an out of state title you will need to enter all information. Note: To get a Temporary Authority make sure the "TA" box is checked.

| Vehicle Details VIN Override  |                |                                 |            |                        |            |   |
|-------------------------------|----------------|---------------------------------|------------|------------------------|------------|---|
|                               |                |                                 |            |                        |            |   |
| VIN: UNICON                   | (1540-166-167) | *Unit No.:                      | 14W        | *Weight Group No. :    | - 304 - OC | ~ |
| *Year: 171.                   |                | *Body Type :                    | t- Inetta  | Make:                  | HILK ICH   | ~ |
| *Axles:                       |                | *Combined Axles:                | 3          | *Fuel Type:            | D Da -     | ~ |
| Seats :                       |                | Vehicle Color:                  | ~          | Luggage :              | 1. BD Y    |   |
| OH Bus Inspection #:          |                | OH Bus Inspection Expiry Date:  | MM/DD/YYYY | *Odometer :            | 584514     |   |
| *Unladen Weight: 39339        | 0              | Base Jurisdiction Gross Weight: | 20000      | Model :                |            |   |
| *Purchase/Lease Date: 11 GUGU | or 🛱 🕜         | *Purchase Price:                | 11250.00   | Factory Price :        |            |   |
|                               |                | TA:                             | ×          | TA No. of Days :       | 25         |   |
| *Title Jurisdiction:   41 1   | 1              | *Title No.:                     | -30-70-10  | Document Control No. : | 802.007    |   |
| *Safety USDOT: 💷 🖓 📲          |                | *Safety TIN:                    | 1923-525   | *Safety Change :       | III M      |   |
| *Owner Name: A TOT M          | A STATE I      | Owner Phone No.:                |            | Owner Code :           | V-is = M   |   |
| Owner TIN: *****              | 27             | In-State Plate:                 |            | In-State Weight :      |            |   |
| In-State Credit Month:        |                | In-State Credit :               |            | 1                      |            |   |
| Use Existing Plate :          |                | Existing Plate:                 |            | Logo Plate :           |            |   |
| Change Address on USDOT.      |                | Autonomous Vehicle              |            |                        |            |   |

Enter the "Garaged Address" and the "Owner Address" For Ohio titles, the owners address will automatically populate. For an out-of-state title you will need to enter the owner address manually. Do not include punctuation. The Garaged Address is either your Ohio Physical Business Address on record or another Ohio location where the vehicle will be "garaged" at.

| Address Details                                              |                                        |                       |        |                                   |
|--------------------------------------------------------------|----------------------------------------|-----------------------|--------|-----------------------------------|
| Garaged Address Owner Address                                |                                        |                       |        |                                   |
| *Street :                                                    | 25 (% site and set                     | *Zip Code:            | 6°, 7° | *jur: 💷 🖽 🖬 🗸 🗸                   |
| *City:                                                       | DO BELIS                               | County:               | MARK . | Country:                          |
| Tax District:                                                |                                        | Confidence Code:      |        |                                   |
|                                                              |                                        |                       |        |                                   |
|                                                              |                                        |                       |        |                                   |
|                                                              |                                        |                       |        |                                   |
|                                                              |                                        |                       |        |                                   |
| Address Details                                              |                                        | $\frown$              |        | $\wedge$                          |
| Address Details Garaged Address Owner Address                |                                        |                       |        | <u></u>                           |
| Address Details Garaged Address Owner Address Street:        | *******                                | *Zip Code:            | Held.  | *jur: [: 2800: ▼                  |
| Address Details Garaged Address Owner Address Street: *City: | :                                      | *Zp Code<br>County    | HeX    | *]ur: 1: 1:882: ✓<br>Country: 88  |
| Address Details Garaged Address Owner Address Street. *City: |                                        | *2jp Code:<br>County: | H-M    | *jur: :: 1888: ▼<br>Country: #8   |
| Address Details Garaged Address Owner Address Street. *City: | : ************************************ | *2p Code<br>County    |        | ")ur: [: 1400: [♥]<br>County: 400 |

OCHORS - User Guide

After you enter the address click on "Proceed" at the bottom of the screen. On the next page is a vehicle details page showing the information of the vehicle you entered. Please verify that the information is correct and then click on "Proceed" at the bottom of the page.

You will return to a blank "Vehicle Details" page with a blue message at top of the page.

| IRPVEH001 : [I] New Vehicle generated.     IRPVEH375 : [I] To process the vehicle -     IRPVEH478 : [I] If no More Vehicles to Ar | If Ohio titled, enter the Title No, Doo<br>dd Select Done Button found Below. | cument Control No, and the Title Jurisdiciton as Ohio. I | f not titled in Ohio, enter the Title | number and Title Jurisdiction. |           |           |
|----------------------------------------------------------------------------------------------------|-------------------------------------------------------------------------------|----------------------------------------------------------|---------------------------------------|--------------------------------|-----------|-----------|
| Vehicle Details                                                                                                    |                                                                               |                                                          |                                       |                                |           | Add Vehic |
| CLIPN                                                                                                    | 5                                                                             | $\sim$                                                   | $D \setminus r$                       | <                              | 110 2 -   |           |
| New Vehicle Search Criteria                                                                                                    |                                                                               |                                                          |                                       |                                |           |           |
| Title No.:                                                                                                    |                                                                               | Document Control No.:                                    |                                       | Title Jurisdiction : OH - OHIO | Copy From | 1         |
| Supplements Details                                                                                                    |                                                                               |                                                          |                                       |                                |           |           |
| Account No.                                                                                                    | 0.214                                                                         | Fleet No.                                                | 401                                   | Supplement N                   |           |           |
| Legal Name :                                                                                                    | T THE RECEIPT                                                                 | DBA Name                                                 | n -                                   | No. of Vehicle                 | IS: 11    |           |
| Expiration Month / Year                                                                                                    | 16 / 2120                                                                     | Effective Date                                           | 10/08/2018                            | Supplement Des                 | C HAR IST |           |
| Fleet Type:                                                                                                    | MIN PROVIDE CARDEROPIC                                                        | Carrier Type                                             | C DAT HE                              | USDOT N                        | distantic |           |
|                                                                                                    |                                                                               |                                                          | N * 1 1                               | -                              | ~~\\      |           |
| Vehicle Details VIN Override                                                                                                    |                                                                               |                                                          |                                       |                                |           |           |
| VIN                                                                                                    |                                                                               | *Unit No.:                                               |                                       | *Weight Group No.:             | ×         | -         |
| *Year:                                                                                                    |                                                                               | *Body Type                                               | ×                                     | *Make:                         | ×         | 1         |
| *Axles:                                                                                                    |                                                                               | *Combined Axles                                          |                                       | *Fuel Type:                    | De Jace 🗸 | 1         |
| Seats :                                                                                                    |                                                                               | Vehicle Color:                                           | ~                                     | Luggage                        | 1         |           |
| OH Bus Inspection #:                                                                                                    |                                                                               | OH Bus Inspection Expiry Date :                          | MM/DD/YYYY                            | *Odometer:                     |           |           |
| *Unladen Weight:                                                                                                    | 0                                                                             | Base Jurisdiction Gross Weight :                         |                                       | Model                          |           |           |
| *Purchase/Lease Date :                                                                                                    | MM/DD/YYYY                                                                    | *Purchase Price:                                         |                                       | Factory Price:                 |           |           |
|                                                                                                    |                                                                               |                                                          |                                       |                                |           |           |

If you have more vehicles to add you will enter the new vehicles information and repeat this process until you are done adding vehicles. You can check and edit your vehicle details by clicking the "Vehicle List" button at the bottom of the page. You would select the vehicle you wish to edit by clicking the "Select Button." To go back to the blank vehicle details page click the "Back" button.

|                     | Pro                           | ceed Done                 | Cancel | Vehicle List                             | Refresh | Quit       | 0 |                   |          |
|---------------------|-------------------------------|---------------------------|--------|------------------------------------------|---------|------------|---|-------------------|----------|
|                     |                               |                           |        |                                          |         |            |   |                   |          |
| ehicle Selection De | tails                         |                           |        |                                          |         |            |   |                   | Add Ve   |
| unniamente Dataile  |                               | $ \land ( \land ) \land $ | 3.5    |                                          |         | 4(()))2    |   |                   | <u> </u> |
| Evolentie           | Account No. :<br>Legal Name : | 60415<br>BOLEFICKURETIC   |        | Fleet No.<br>DBA Name<br>Supp. Eff. Dato | 31      |            |   | Supplement No.:   |          |
| Capitolo            | USDOT No.:                    | 6 (B) (P)                 |        | Supp. cn. Succ.                          |         |            |   | Supported Desc.   |          |
| hicle Search        |                               |                           |        |                                          |         |            |   |                   |          |
|                     |                               |                           | VIN:   |                                          |         | Plate No.: |   |                   | Search   |
| ι                   | UNIT NO.:                     |                           |        |                                          |         |            |   |                   |          |
| ι                   | Jnit No.:                     | Unit No.                  |        | VIN                                      |         | Plate No.  |   | Service Type Ind. |          |

Once you are done adding vehicles, click the "Done" button at the bottom of the page.

#### OCHORS – User Guide

On the "Web Processing" page you will upload all required documents. Select which "Vehicle Document Type" you wish to upload and then click "Browse" to select the file from your computer. Once you select the file click "Upload." Continue this process until all "Vehicle Document Types" are uploaded. You can select "All Vehicles" to upload a document type for all vehicles. You can select "All Documents" to upload all documents at once. You can populate

| <ul> <li>GENWEE</li> <li>GENWEE</li> <li>documents</li> <li>GEN128</li> <li>GEN145</li> </ul> | BP58 : [1] View the V<br>BP59 : [1] When dor<br>and then select So<br>5 : [1] Please select<br>5 : [1] Please collect | Vehicle Checklist for the list<br>a with uploading required<br>ubmit.<br>and upload one document<br>t the required documents a | of required support documents<br>support documents select Subm<br>at a time. The maximum size for<br>ind submit to review the transact | required to be submitted for<br>it for immediate review and<br>the document to be upload<br>ion or proceed to continue t | r this transaction.<br>if all documents are approved<br>ed must be 4MB.<br>he transaction. | d have your invoice prepa | red within 1 business day | /, or select the bo               | x stating you will fax or email your |
|-----------------------------------------------------------------------------------------------|----------------------------------------------------------------------------------------------------|----------------------------------------------------------------------------------------------------|----------------------------------------------------------------------------------------------------|----------------------------------------------------------------------------------------------------|--------------------------------------------------------------------------------------------|---------------------------|---------------------------|-----------------------------------|--------------------------------------|
| Web Proc                                                                                      | essing                                                                                                    |                                                                                                    |                                                                                                    |                                                                                                    |                                                                                            |                           |                           | Submit Supp                       | ort Documents for Transaction        |
| Submit Pro                                                                                    |                                                                                                    | 1014                                                                                                    |                                                                                                    |                                                                                                    | AIRIM                                                                                      |                           |                           |                                   | <u> </u>                             |
| Subint Pro                                                                                    | *Acc<br>*Fleet Expira                                                                                                 | ount No. :                                                                                                    | <b></b>                                                                                                    | *Fle<br>*Fleet Expiration                                                                                                | eet No.:    IT<br>Month:                                                                   |                           | *Supp                     | Legal Name : 🔳<br>blement No. : 📼 | 6 (J. +1820) <u>III.</u><br>C        |
|                                                                                               | 🗌 l will fax                                                                                                    | or email my support doc                                                                                                    | uments for this transaction to t                                                                                                    | he IRP Processing center                                                                                                 |                                                                                            |                           |                           |                                   |                                      |
| Comments                                                                                      | •                                                                                                    |                                                                                                    |                                                                                                    |                                                                                                    |                                                                                            |                           |                           |                                   | 1                                    |
|                                                                                               |                                                                                                    |                                                                                                    | Submi                                                                                                    | t Proceed Ven                                                                                                    | icle Checklist Refresh                                                                     | Quit                      | 1                         |                                   |                                      |
|                                                                                               | Account No.                                                                                                    | Fleet No.                                                                                                    | Fleet Exp. MM/YYYY                                                                                                    | Supplement No.                                                                                                    | Supp. Status                                                                               | Fleet Type                | Submit Date               | Status                            | Supplement Type                      |
| Select                                                                                        | 1010 ·                                                                                                    | 20                                                                                                    | 242.329                                                                                                    | 000                                                                                                    | 0.1015                                                                                     | PCI.                      | 1.5.1.2510.1              | 100                               | 101                                  |
| Showing 1                                                                                     | to 1 of 1 entries                                                                                                    |                                                                                                    |                                                                                                    |                                                                                                    |                                                                                            |                           |                           |                                   | First Previous 1 Next Last           |
|                                                                                               | *VIN :                                                                                                    | D PCE SEMPLE DESIGN                                                                                                    | Vehicle Documen                                                                                                    | t Type: 📭 – 🕂 🛄 🌱                                                                                                    |                                                                                            | All Venicles All Do       | cuments                   |                                   | Browse Upload                        |
| Vehicle Do                                                                                    | cument                                                                                                    |                                                                                                    |                                                                                                    |                                                                                                    |                                                                                            |                           |                           |                                   |                                      |
| VIN                                                                                           | Docume                                                                                                    | ent Type                                                                                                    | Eile Name                                                                                                    | Document Reference                                                                                                    | Number                                                                                     | Docume                    | ent Status 📕 🛛 🖪          | leject Code                       | Delete                               |
|                                                                                               |                                                                                                    |                                                                                                    |                                                                                                    | No                                                                                                    | data avallable in table                                                                    |                           |                           |                                   |                                      |
| Showing 0                                                                                     | to 0 of 0 entries                                                                                                    |                                                                                                    |                                                                                                    |                                                                                                    |                                                                                            |                           |                           |                                   | First Previous Next Last             |

Once you upload the documents it will show under "Vehicle Document" The Document status will show "P- Pending" Documents will be reviewed within 48 -72 hours.

If approved you will be sent an Invoice via e-mail that you can then pay. Once you pay, you will print off your Cab Card and Temporary Authority.

# TRANSFERING A REGISTRATION TO A NEW VEHICLE SUPPLEMENT

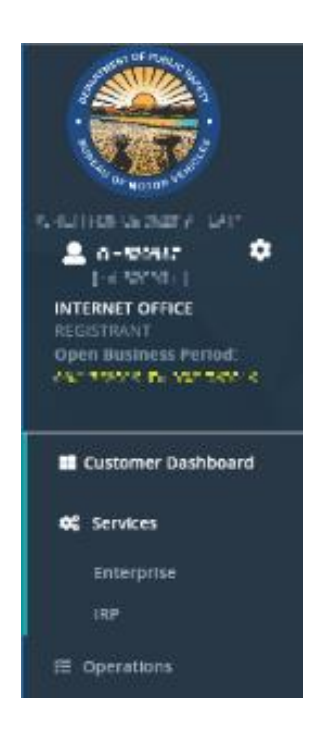

After logging into the Ohio OHCORS 2.0, expand the "Services" header on the left column of the screen and select "IRP" from the drop down menu.

On the next screen, select the "Transfer Registration to New Vehicle" option from the "Vehicle" menu box.

| Vehicle                                      |  |
|----------------------------------------------|--|
| · cincle                                     |  |
| Add Vehicle                                  |  |
| Transfer Registration to New Vehicle         |  |
| Amend Vehicle Registration – Weight Increase |  |
| Amend Vehicle Cab Card Info - Ex. MCRS       |  |
| More •                                       |  |
| $(     \vee \land  $                         |  |

Select "Proceed" for the information to populate in the grid and click on "Select" for which fleet you wish to transfer the vehicle to from the left side of the grid to display the Vehicle Details Screen.

| HOF           | RS – User Gu | ide                |                        |                       |            |                          |
|---------------|--------------|--------------------|------------------------|-----------------------|------------|--------------------------|
| ement Sea     | arch         |                    |                        |                       |            |                          |
|               | Fleet E      | Account No.: 💌 💷 🗤 |                        | *Supplen              | Fleet No.: |                          |
|               |              |                    | Proceed Refresh        | Quit                  |            |                          |
|               | Account No.  | Fleet No.          | Fleet Expiration Month | Fleet Expiration Year | Fleet Type | Fleet Status             |
| ect           | 242 N        | 540 S              | x                      | 20 <sup>10</sup>      | 151        | X. N.                    |
| ving 1 to 1 o | f 1 entries  |                    |                        |                       |            | First Previous 1 Next Li |
|               |              |                    |                        |                       |            |                          |

On the "Vehicle Details" page enter the title number and the document control number (Ohio Titles Only), and select the issuing Title Jurisdiction from the drop down menu and then click the "Copy From" button. On an Ohio title the document control number is located in the bottom left hand corner. It is the number after the %. (Example %1234567. The control number would be 1234567)

|                                                                                      | WgtGroup Vehicle Billing Payment Credent                                    | iais MainMenu Inquiries                        |           |
|--------------------------------------------------------------------------------------|-----------------------------------------------------------------------------|------------------------------------------------|-----------|
| IRPVEH375 : [I] To process the vehicle – If Ohio titled, enter the Title No, Documer | nt Control No, and the Title Jurisdiciton as Ohio. If not titled in Ohio, e | enter the Title number and Title Jurisdiction. |           |
| Vehicle Details                                                                      |                                                                             |                                                |           |
| ~ M \                                                                                | ~ M I                                                                       |                                                | ~ M \     |
| New Vehicle Search Criteria                                                          |                                                                             |                                                |           |
| Title No.:                                                                           | Document Control No.:                                                       | Title Jurisdiction : OH - OHIO                 | Copy From |
|                                                                                      |                                                                             |                                                |           |

For an Ohio title, Information will populate in greyed out boxes that is pulled from Ohio's title system. Required information is marked by a red asterisk. Enter all required information. For an out of state title you will need to enter all information. If you need a new plate, select the box marked "New Plate Required" and then select the "New Plate Required Reason"

| Vehicle Details VIN Override |                |                                 |            |                        |              |
|------------------------------|----------------|---------------------------------|------------|------------------------|--------------|
| VIN :                        |                | *Unit No.:                      |            | *Weight Group No.:     | <b>v</b>     |
| *Year :                      |                | *Body Type :                    |            | Make:                  | ×            |
| *Axles:                      |                | *Combined Axles:                |            | *Fuel Type:            | D - Diesel 💙 |
| Seats:                       |                | Vehicle Color:                  | ~          | Luggage:               | N - NO 🗸     |
| OH Bus Inspection #:         |                | OH Bus Inspection Expiry Date : | MM/DD/YYYY | *Odometer:             |              |
| *Unladen Weight :            |                | Base Jurisdiction Gross Weight: |            | Model:                 |              |
| *Purchase/Lease Date : 1     | MM/DD/YYYY 🛗 😮 | *Purchase Price :               |            | Factory Price:         |              |
|                              |                | TA:                             |            | TA No. of Days :       |              |
| *Title Jurisdiction : C      | OHO - OHIO     | *Title No.:                     |            | Document Control No. : |              |
| *Safety USDOT:               |                | *Safety TIN :                   |            | *Safety Change:        | N - NO 🔽     |
| *Owner Name:                 |                | Owner Phone No.:                |            | Owner Code:            | 0 - Owner 💙  |
| *Owner TIN:                  |                | In-State Plate :                |            | In-State Weight:       |              |
| In-State Credit Month :      |                | In-State Credit :               |            |                        |              |
| Use Existing Plate :         |                | Existing Plate :                |            | Logo Plate:            |              |
| Change Address on USDOT:     |                | Autonomous Vehicle :            |            |                        |              |
| New Plate Required :         | ]              | New Plate Required Reason :     | ×          |                        |              |
|                              |                |                                 |            |                        |              |

#### OCHORS – User Guide

Enter the "Garaged Address" and the "Owner Address" For Ohio titles, the owners address will automatically populate. For an out-of-state title you will need to enter the owner address manually. Do not include punctuation. The Garaged Address is either your Ohio Physical Business Address on record or another Ohio location where the vehicle will be "garaged" at.

| Address Details               |                          |                   |
|-------------------------------|--------------------------|-------------------|
| Garaged Address Owner Address |                          |                   |
| *Street: ***************      | 4 <b>*</b> Zip Code: ■** | *jur: 💷 🕫 🖬 🖬 🖉 🗸 |
| *City: Cital Beaching         | County: County:          | Country:          |
| Tax District :                | Confidence Code :        |                   |
|                               |                          |                   |
|                               |                          |                   |
|                               | $\frown$                 | $\frown$          |
| Address Details               |                          |                   |
| Garaged Address Owner Address |                          |                   |
| Street: ************          | *Zip Code: H+L+          | *jur: 🕫 ####: 🗸   |
| *City:                        | County:                  | Country:          |
|                               |                          |                   |
|                               |                          |                   |

To complete the "Deleted Vehicle Details" section a "Search" must be completed to populate the existing data for the vehicle you wish to transfer the registration from. Place your cursor in either the unit No., VIN, or Plate No, field a drop-down list will appear with a list of available vehicle records. If the unit the registration is transferring from does not appear in the list, start typing either the Unit No., VIN, or Plate No., in the applicable Field and it will appear. Select the applicable Unit No, VIN, or Plate No., from the drop down and click the "search" button.

| Deleted Vehicle Details    |                |                                   |        |
|----------------------------|----------------|-----------------------------------|--------|
| *Unit No.:                 | *VIN:          | Plate No.:                        | Search |
| *Deletion Date: 10/09/2019 | Delete Reason: | V Waive Base Jurisdiction Credit: |        |
|                            |                |                                   |        |

After you enter the deleted vehicle information click on "Proceed" at the bottom of the screen. On the next page is a vehicle details page showing the information of the vehicle you entered. Please verify that the information is correct and then click on "Proceed" at the bottom of the page.

You will return to a blank "Vehicle Details" page with a blue message at top of the page.

If you have more vehicles to add you will enter the new vehicles information and repeat this process until you are done adding vehicles. You can check and edit your vehicle details by clicking the "Vehicle List" button at the bottom of the page. You would select the vehicle you wish to edit by clicking the "Select Button." To go back to the blank vehicle details page click the "Back" button.

| CHORS – U                                                                                                    | ser Guide                                                                                                    |                                                               |                  |                                                                                                    |
|----------------------------------------------------------------------------------------------------|----------------------------------------------------------------------------------------------------|---------------------------------------------------------------|------------------|----------------------------------------------------------------------------------------------------|
|                                                                                                    |                                                                                                    |                                                               |                  |                                                                                                    |
|                                                                                                    | Proceed Done                                                                                                    | Cancel Vehicle List Refree                                    | sh Quit <b>?</b> |                                                                                                    |
|                                                                                                    |                                                                                                    |                                                               |                  |                                                                                                    |
| /ehicle Selection Details                                                                                                 | a(()))2                                                                                                    |                                                               |                  | aton                                                                                                    |
| fehicle Selection Details                                                                                                 | int No.: [524]5                                                                                                    | Fleet No. 🏾 🕽 *                                               |                  | Supplement No:: 1                                                                                                    |
| ehicle Selection Details<br>upplements Details<br>Acco<br>Lega                                                            | Int No.: [524]5<br>Name: [51_21 L121321 L                                                                                  | Fleet No. 3 *<br>DDA Name                                     |                  | Supplement No.: 🗶 I<br>No. of Vehicles i 🖌                                                                                                    |
| Tehicle Selection Details<br>upplements Details<br>Acco<br>Expiration Mont                                                | Int No.: [524]5<br>Name [MHT LUJA 21 L                                                                                     | Fleet No. 🔉 🗡<br>DBA Name<br>Supp. Eff. Date: 👔 🗤 👘 🖓         | A(()))2          | Supplement No.:         66.1           No. of Venicles:         6           Supplement Desc.:         8411                                                                                                    |
| Tehicle Selection Details<br>upplements Details<br>Lega<br>Expiration Montu<br>USD                                        | Int No.: [ <u>526]5</u><br>Name [J.L.21 <sup>-</sup> LUJ/21 L<br>/Vear: [ <u>555252</u> 0<br>OT No.: [E JBS.1 <sup>2</sup> | Fleet No. 3 *<br>DBA Name :<br>Supp. Eff. Date : T1. #4/17    | ×(())>           | Supplement No.: KI<br>No. of Vehicles : K<br>Supplement Desc. : AIR 311 K11                                                                                                    |
| Vehicle Selection Details<br>upplements Details<br>Accor<br>Lega<br>Expiration More<br>USD<br>Vehicle Search              | Int No.: [524/5<br>Name [bst] Lai/Lai/21 L//<br>Vear: [372020<br>OT No.: E IND .1*                                         | Fleet No. : : : : : : : : : : : : : : : : : : :               | A(())>           | Supplement No.: 💌 I<br>No. of Vehicles : 💪<br>Supplement Desc. : 📈(E ST   K11                                                                                                    |
| Vehicle Selection Details<br>upplements Details<br>Expiration Montt<br>USD<br>Vehicle Search<br>Unit No.                  | Int No.: [624]5<br>Name [M21 TL3/2 T L<br>/Year: [35:2020]<br>OT No.: [6 mp_1*                                             | Fleet No. 5 *<br>DBA Name<br>Supp. Eff. Date 5 s He. 7 *      | Plate No.        | Supplement No.:<br>No. of Ventucles,<br>Supplement Desc. :<br>Supplement Desc. :<br>Supplement De |
| /ehicle Selection Details<br>supplements Details<br>Accon<br>Lega<br>Expiration Mont<br>Usp<br>/ehicle Search<br>Unit No: | Int No.: [ <u>\$26]5</u><br>Name [JA21'Lb/J/21 L<br>/Year: [ <u>\$752720</u><br>OT No.: <u>E #6.1*</u>                     | Fleet No. 3 *<br>DBA Name<br>Supp. Eff. Date: 1, #4/11<br>VIN | Plate No.        | Supplement No.: Sti<br>No. of Vehicles : Supplement Desc.: AllENT   ETI<br>Supplement Desc.: AllENT   ETI<br>Search                                                                                                    |
| /ehicle Selection Details<br>Supplements Details<br>Expiration Mont<br>USD<br>/ehicle Search<br>Unit No.:<br>Select       | Int No.: (52415<br>Name (9511 (15))/21 L<br>/Year (2552)20<br>OT No.: E #0 -11<br>Unit No.<br>ose:                         | VIN                                                           | Plate No.        | Supplement No.: Sci<br>No. of Venicles: &<br>Supplement Desc.: SciE 01   1211<br>Search<br>Search<br>Search<br>ADD VENCLE                                                                                                    |

Once you are done adding vehicles, click the "Done" button at the bottom of the page.

On the "Web Processing" page you will upload all required documents. Select which "Vehicle Document Type" you wish to upload and then click "Browse" to select the file from your computer. Once you select the file click "Upload." Continue this process until all "Vehicle Document Types" are uploaded. You can select "All Vehicles" to upload a document type for all vehicles. You can select "All Documents" to upload all documents at once. You can populate

| <ul> <li>GENWEBPS</li> <li>GENWEBPS</li> <li>documents an</li> <li>GEN1285 :</li> <li>GEN1455 :</li> </ul> | 58 : [I] View the V<br>59 : [I] When don<br>nd then select Su<br>[I] Please select<br>[I] Please collect | ehicle Checklist for the list of<br>e with uploading required s<br>bmit.<br>and upload one document a<br>the required documents ar | of required support documents re<br>support documents select Submit<br>at a time. The maximum size for t<br>nd submit to review the transactio | equired to be submitted fo<br>for immediate review and<br>he document to be upload<br>on or proceed to continue t | r this transaction.<br>if all documents are approved<br>led must be 4MB.<br>the transaction. | l have your invoice prepar | red within 1 business day, or select t | he box stating you will fax or email your |
|----------------------------------------------------------------------------------------------------|----------------------------------------------------------------------------------------------------|----------------------------------------------------------------------------------------------------|----------------------------------------------------------------------------------------------------|----------------------------------------------------------------------------------------------------|----------------------------------------------------------------------------------------------|----------------------------|----------------------------------------|-------------------------------------------|
| Web Proces                                                                                                 | ssing                                                                                                    |                                                                                                    |                                                                                                    |                                                                                                    |                                                                                              |                            | Submit                                 | Support Documents for Transaction         |
| Submit Proce                                                                                               | ess                                                                                                    | 1V/h                                                                                                    |                                                                                                    |                                                                                                    | 21012                                                                                        |                            |                                        | 2101 M                                    |
|                                                                                                    | *Acco<br>*Fleet Expirat                                                                                  | ount No. :                                                                                                    | 1                                                                                                    | *Fiet Expiration                                                                                                  | eet No.: IIF<br>Month:                                                                       |                            | Legal Name<br>*Supplement No           | : <b>■18 (120 ()</b><br>:: 200            |
|                                                                                                    | 🗆 I will fax o                                                                                           | or email my support docu                                                                                                    | ments for this transaction to th                                                                                                    | e IRP Processing center                                                                                           |                                                                                              |                            |                                        |                                           |
| Comments                                                                                                   | 0                                                                                                    | (                                                                                                    | 11())>                                                                                                    |                                                                                                    |                                                                                              | (())                       | >                                      | 1                                         |
|                                                                                                    |                                                                                                    |                                                                                                    | Submit                                                                                                    | Proceed Ver                                                                                                    | IICle Checklist Refresh                                                                      | Quit                       | I.                                     |                                           |
|                                                                                                    | Account No.                                                                                              | Fleet No.                                                                                                    | Fleet Exp. MM/YYYY                                                                                                    | Supplement No.                                                                                                    | Supp. Status                                                                                 | Fleet Type                 | Submit Date State                      | <u>IS Supplement Type</u>                 |
| Showing 1 to                                                                                               | 1 of 1 entries                                                                                           | 201                                                                                                    | 242.329                                                                                                    | ut                                                                                                    | 0.1005                                                                                       | 101                        | TA SAME IN THE                         | First Previous 1 Next Last                |
|                                                                                                    | *VIN :                                                                                                   | D PCE 2847.0 DBEDG-16                                                                                                    | Venicle Document                                                                                                    | Type: 📭 - 👯                                                                                                    |                                                                                              | All Venicles All Do        | cuments                                | Browse Upload                             |
| Vehicle Docu                                                                                               | iment                                                                                                    |                                                                                                    |                                                                                                    |                                                                                                    |                                                                                              |                            |                                        |                                           |
| VIN                                                                                                    | Docume                                                                                                   | nt Type                                                                                                    | Eile Name                                                                                                    | Document Reference                                                                                                | Number                                                                                       | Docume                     | nt Status Reject Code                  | . <u>Delete</u>                           |
| Showing 0 to                                                                                               | 0 of 0 entries                                                                                           |                                                                                                    |                                                                                                    | NO                                                                                                    | vere eveneure in Lebie                                                                       |                            |                                        | First Previous Next Last                  |

Once you upload the documents it will show under "Vehicle Document" The Document status will show "P- Pending" Documents will be reviewed within 48-72 hours.

If approved you will be sent an Invoice that you can then pay. Once you pay, you will print off your Cab Card and Temporary Authority.

OCHORS – User Guide

# IRP INVOICE PAYMENT VIA CREDIT CARD AND E-CHECK

IRP Invoices having total balances due less than \$90,001.00 may be paid online at <u>www.ohcors.com</u> using a major credit card, or via E-Check using your Bank Routing Number and Banking Account Number. A service fee will be charged by the payment processor on all online payments.

Note: IRP Invoices with balances greater than \$90,000.00 may be paid in person at a Limited IRP Service Deputy Registrar Location. A list of current limited IRP service Deputy Registrar locations can be found at <u>www.ohcors.com</u> by selecting the "IRP Contact Info" tab.

#### To find an IRP Invoice in your Customer Dashboard:

Log into the Ohio OHCORS 2.0.

Select from the Pending Transactions Queue the "IRP" Box to resume service for the Transaction that has an Invoices/In Process status in your Customer Dashboard to navigate to the Invoices Payment Details Page.

Note: You may need to expand your Customer Dashboard by selecting the "Wrench Icon" on the top left of the log-in page if it is "blank"

| omer Dashboard      |             |            | ×1 ( \ 1\ 5               |                     | ALCAN                      |
|---------------------|-------------|------------|---------------------------|---------------------|----------------------------|
| ending Transactions | 0           |            |                           |                     |                            |
| Resume Service      | Account No. | Legal Name | Trans Desc 😮              | Status 🚱            | Trans Date                 |
| IRP 00000           |             | ******     | CVN # 003 # 07/2020 # 011 | Invoiced/In Process | 10/18/2019                 |
| IRP 00000           |             |            | RTG # 023 # 07/2020 # 012 | Open/in Process     | 10/09/2019                 |
|                     |             |            |                           |                     | First Previous 1 Next Last |
|                     |             |            |                           |                     |                            |
| ustomer Summary     |             |            |                           |                     |                            |

You can also reach your "Customer Dashboard" by selecting its link on the left column of the screen.

#### OCHORS – User Guide

## To find an IRP Invoice in your Work In Progress Queue

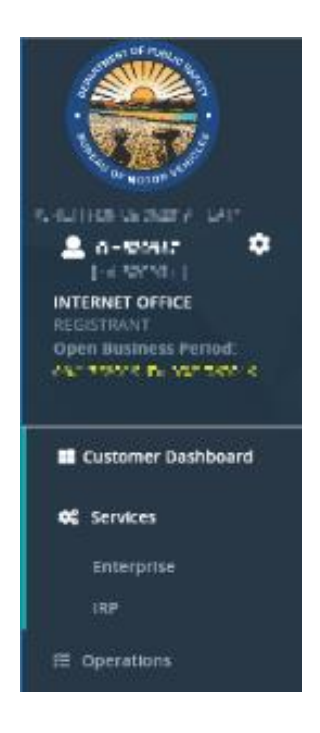

After logging into the Ohio OHCORS 2.0, expand the "Services" header on the left column of the screen and select "IRP" from the drop down menu.

On the next screen, select the "Work In Progress" option from the "Other" menu box.

| < \ \ \ \ Z = 2  |                         |
|------------------|-------------------------|
| Other            |                         |
| Work In Progress |                         |
|                  |                         |
|                  |                         |
|                  |                         |
|                  |                         |
|                  | $\neg(\bigcirc)\rangle$ |

Select "Proceed" to navigate to the Payment Details page.

| PREP23: [] Billing completed successfully.         Invoice report generated successfully.         Invoice report generated successfully.         Invoice Total IS         Account No.:       Image: Supplement No.:         Expiration Month / Year:       Supplement Desc.:         Freet Type:       Image: Supplement Desc.:         Supplement Effective Date:       Image: Supplement Desc.:         Invoice Date:       Image: Supplement Desc.:         Image: Date III       Image: Supplement Desc.:         Image: Date IIII Supplement Desc.:       Image: Supplement Desc.:         Image: Date IIIIIIIIIIIIIIIIIIIIIIIIIIIIIIIIIIII                                                                                                    | Account Fleet Dist                                                                                                    | ance WgtGroup Vehicle Billing | Payment Credentials MainMenu | Inquiries                                          |
|----------------------------------------------------------------------------------------------------|----------------------------------------------------------------------------------------------------|-------------------------------|------------------------------|----------------------------------------------------|
| Account No: MILLE Account No: MILLE Account No:  | ig completed successfully.<br>report generated successfully.                                                                                                    |                               |                              |                                                    |
| plements Details  Account No.:                                                                                                    |                                                                                                    |                               |                              | Rene                                               |
| plement Betall          Account N:       Main Single Main Single Main S                                |                                                                                                    | (1)                           |                              |                                                    |
| Account No:       Image: Supplement No:       Image: Supplement No:                                                                                                    | 5                                                                                                    |                               |                              |                                                    |
| Expiration Month / Year: USDOT No: Supplement No: Supplement Desc: TATATION USDOT No: Supplement Effective Date: Tatation Supplement Desc: Tatation Supplement Effective Date: Tatation Supplement Status: Supplement Status:  | Account No.:                                                                                                    | Fleet No.: 01                 |                              | Legal Name: V 100000000000000000000000000000000000 |
| Feet Type:       Image: Supplement Desc.       Image: Supplement Effective Date:       Image: Supplement Status:         Invoice Date:       Image: Supplement Status:       Image: Supplement Receipt Date:       Image: Supplement Receipt Date:<                                                                                                    | on Month / Year:                                                                                                    | Supplement No.: 13            |                              | DBA Name :                                         |
| Supplement Effective Date: Supplement Status: Supplement Status: Suppl | Fleet Type:                                                                                                    | Supplement Desc.:             | -                            | USDOT No.: DETRICT                                 |
| Invoice Date:       Invoice No.:       Prime No.:       Prim No.:       Prime No.:       Prime No.                                                                                                    | nt Effective Date : The state of the state of the state o | Supplement Status:            |                              |                                                    |
| Invoice Date:            Invoice No.:         Invoice No.:         Presentation   Invoice No.:  Invoice No.:  Invoice No.:  Invoice No.:  Invoice No.:  Invoice No.:  Invoice No.:  Invoice No.: Invoice No.: Invoic                                                      |                                                                                                    |                               |                              |                                                    |
| s                                                                                                    | Invoice Date : D%1.0001 %                                                                                                    | Invoice No.: THE SE           | *Pa                          | ment Receipt Date : 💷 💷 🗒                          |
| s Batch Credential:  Fee Type Registration Fee Fee Amt(S) Registration Fee Registration Fee |                                                                                                    |                               |                              |                                                    |
| Fee TypeFee Ant(\$)Registration Fee\$1.24Registration Fee Credit Applied0.00Foreign jurisdiction Fees2189.41Foreign jurisdiction Credit Applied0.00BAV Fee3.50Temporary Authority Fee0.00License Piate Fee - Reflect0.00Postage Fee0.00License Piate Fee - Reflect0.00License Piate Fee - Reflect0.00License Piate Fee - Reflect0.00Logi Piate Fee0.000Logi Piate Fee0.000Logi Piate Fee0.000Logi Piate Fee0.000Logi Piete Fee0.000Logi Piete Fee0.000Logi Piete Fee0.000Logi Piete Fee0.000Logi Piete Fee0.000Logi Piete Fee0.000Logi Piete Fee0.000Logi Piete Fee0.000Logi Piete Fee0.000Logi Pieter Fee0.000Logi Pieter Fee0.000Logi Pieter Fee0.000Logi Pieter Fee0.000Logi Pieter Fael0.000Logi Pieter Fael0.000Logi Pieter Fael0.000                                                                                                    |                                                                                                    | Batch Credential :            |                              |                                                    |
| Registration Fee51.24Registration Fee Credit Applied0.00Foreign Jurisdiction Fees2.189.41Foreign Jurisdiction Credit Applied0.00BMV Fee3.50Temporary Authority Fee0.00License Pitate Fee - Reflect0.00Postage Fee0.00License Pitate Fee0.00License Pitate Fee0.00License Pitate Fee0.00License Pitate Fee0.00License Pitate Fee0.000License Pitate Fee0.000Enter Fee0.000Enter Fee0.000Enter Fee0.000Enter Fee0.000Enter Fee0.000                                                                                                    | Fee Type                                                                                                    |                               | Fee Amt(\$)                  |                                                    |
| Registration Fee Credit Applied0.00Foreign jurisdiction Fees2189.41Foreign jurisdiction Credit Applied0.00BMV Fee3.53Temporary Authority Fee0.00Ucense Plate Fee - Reflect0.00Postage Fee0.00Ucense Plate Fee - Reflect0.00Ucense Plate Fee0.00Ucense Plate Fee0.00Ucense Plate Fee0.00Ucense Plate Fee0.00Ucense Plate Fee0.00Ucense Plate Fee0.000Ucense Plate Fee0.000Ucense Plate Fee0.000Ucense Plate Fee0.000Ucense Plate Fee0.000Ucense Plate Fee0.000                                                                                                    | Registration Fee                                                                                                    |                               | 51.24                        |                                                    |
| Foreign jurisdiction Fees2189.41Foreign jurisdiction Credit Applied0.00BMV Fee3.50Temporary Authority Fee0.000License Plate Fee - Reflect0.000Potage Fee0.000License Plate Replacement Fee0.000License Plate Fee, Feef Fee0.000License Plate Replacement Fee0.000License Plate Replacement Fee0.000License Plate Replacement Fee0.000License Plate Replacement Fee0.000License Plate Replacement Fee0.000License Plate Replacement Fee0.000License Plate Replacement Fee0.000License Plate Replacement Fee0.000License Plate Replacement Fee0.000License Plate Replacement Fee0.000                                                                                                    | Registration Fee Cred                                                                                                    | it Applied                    | 0.00                         |                                                    |
| Foreign jurisdiction Credit Applied         0.00           BMV Fee         3.50           Temporary Authority Fee         0.00           License Plate Fee - Reflect         0.00           Postage Fee         0.05           Transfer Fee         0.00           License Plate Replacement Fee         0.00           Logo Plate Fee         0.00           Logo Plate Fee         0.00           Logi Plate Fee         0.00           Logi Plate Fee         0.00           Logi Plate Fee         0.00                                                                                                    | Foreign Jurisdiction Fe                                                                                                    | es                            | 2189.41                      |                                                    |
| BMV Fee         3.50           Temporary Authority Fee         0.00           License Plate Fee - Reflect         0.00           Postage Fee         0.00           Transfer Fee         0.00           License Plate Repleament Fee         0.00           Logo Plate Fee         0.00           Logo Plate Fee         0.00           Logo Plate Fee         0.00           Lotel Permissive Tax         0.00           Seve our Signt Danation         0.00                                                                                                    | Foreign Jurisdiction Cr                                                                                                    | edit Applied                  | 0.00                         |                                                    |
| Lienspilary Judinity Pee     0.00       Lienspilary Face Reflect     0.00       Postage Fee     0.00       Liense Plate Reflectment Fee     0.00       Liops Plate Fee     0.00       Logi Prate Fee     0.00       Lote Renewal Fee     0.00       Local Permissive Tax     0.00       Save our Signt Danston     0.00                                                                                                    | BMV Fee                                                                                                    | 5++                           | 3.50                         |                                                    |
| Pottage Fee     0.00       Transfer Fee     0.00       License Plate Replacement Fee     0.00       Logo Plate Fee     0.00       Late Renewal Fee     0.00       Local Permissive Tax     0.00       Save our Signt Donation     0.00                                                                                                    | License Diate Gee - De                                                                                                    | ree<br>flort                  | 0.00                         |                                                    |
| Transfer Fee         0.00           License Plate Replacement Fee         0.00           Logo Plate Fee         0.00           Late Renewal Fee         0.00           Local Permissive Tax         0.00           Save qui Stint Donation         0.00                                                                                                    | Postage Fee                                                                                                    | net.                          | 0.55                         |                                                    |
| License Plate Replacement Fee         0.00           Logo Plate Fee         0.00           Late Renewal Fee         10.00           Local Permissive Tax         0.00           Save currents of the Section         0.00                                                                                                    | Transfer Fee                                                                                                    |                               | 0.00                         |                                                    |
| Logo Plate Fee         0.00           Late Renewal Fee         10.00           Local Permissive Tax         0.00           Save our Signt Donation         0.00                                                                                                    | License Plate Replace                                                                                                    | ment Fee                      | 0.00                         |                                                    |
| Lite Renewal Fee         10.00           Local Permissive Tax         0.00           Save our Signt Donation         0.00                                                                                                    | Logo Plate Fee                                                                                                    |                               | 0.00                         |                                                    |
| Local Permissive Tax 0.00<br>Save our Signet Donation 0.00                                                                                                    | Late Renewal Fee                                                                                                    |                               | 10.00                        |                                                    |
| SAVE OUT SIZE LONGON                                                                                                    | Local Permissive Tax                                                                                                    |                               | 0.00                         |                                                    |
| Amount Due 2254 70                                                                                                    | Amount Due                                                                                                    | 20                            | 2254 70                      |                                                    |
| Amount Dee 2254.70                                                                                                    | Amount Due                                                                                                    |                               | 2254.70                      |                                                    |
|                                                                                                    |                                                                                                    |                               |                              |                                                    |
| Cab Card Delivery Type                                                                                                    | гу Туре                                                                                                    |                               |                              |                                                    |

### Payment Details Screen

**OCHORS - User Guide** 

- If you would like to re-print your invoice click the "View Invoice Report" link at the bottom of the screen to generate the invoice report
  - The Invoice should generate in a separate pop-up window.
  - If it didn't, check to make sure your pop-up blockers are off and click the "View Invoice Report" link at the bottom of the screen to generate the invoice report again.
- Click "Proceed" to go to the Payment Verification Screen.

Payment Verification Screen

- The Payment Verification Screen will display with a standard warning message for the renewal supplement.
- Confirm the information is correct and then click "Pay" to process payment for the transaction

| CHORS – U           | ser Guide                      |             |                     |                                          |                 |                 |
|---------------------|--------------------------------|-------------|---------------------|------------------------------------------|-----------------|-----------------|
| 0                   |                                |             |                     |                                          |                 |                 |
|                     |                                |             |                     |                                          |                 |                 |
| Payment             |                                |             |                     |                                          |                 | Customer Dashbo |
|                     | 11                             | ()          |                     |                                          |                 |                 |
| Cart Management -Se | ected Transaction Verification |             |                     |                                          |                 |                 |
|                     | Payer Name: #18-+ 1000-11      |             | Payer Account No.:- | 2216                                     | Receipt Date: 💵 | 2011            |
| Account No.         | Legal Name                     | Invoice No. | Invoice Date        | Transaction Type                         | Priority        | Amount Due (\$) |
|                     | < NORMOUS                      | 85035       | OP170218            | 100 ACREATE 1000341 V (122025-11/00/1202 |                 | 2254.70         |
|                     |                                |             |                     |                                          | Total           | 2254.70         |
|                     |                                |             |                     |                                          |                 |                 |
|                     |                                |             | _                   |                                          |                 |                 |
|                     |                                |             | Proceed             | Quit                                     |                 |                 |

#### Cart Management Screen

- Before the payment is made, the system displays the transaction that will be added to the cart for payment.
- Again, confirm you want to proceed with payment by clicking the "Proceed" button.

Payment Verification Screen

- Please read the instructions at the top of the screen to ensure you are performing the steps as directed.
- On the Payment screen, external users must click "Pay" then, "Proceed", and "Make Electronic Payment" button to process payment.

|              |                      | $ \land ( \land ) $ | 17.        |                              | 11(                 |                     |
|--------------|----------------------|---------------------|------------|------------------------------|---------------------|---------------------|
| ayment       |                      |                     |            |                              |                     |                     |
| Paye         | r Account No. : 👫    |                     | Legal Name | KIN HANSAOR I K              | DBA Name :          |                     |
| Enterprise S | System Credit : 0.00 |                     |            |                              |                     |                     |
| Invoice No.  | Involce Date         | Legal Name          |            | Transaction Type             |                     | Amount Due (\$)     |
| 123425       | C1.64/2000           | CHERRISOLUE:        |            | 10,20250,0200,0122300,519500 |                     | 5.55                |
|              |                      |                     |            |                              | Total Amount Due    | 5.55                |
|              |                      |                     |            |                              |                     |                     |
| syment Deta  | lls                  |                     |            |                              |                     |                     |
| Delete       | Payment Type         |                     |            | Payment I                    | No.                 | Payment Amount (\$) |
|              |                      |                     |            |                              |                     |                     |
|              | L                    |                     |            |                              |                     |                     |
|              |                      |                     |            |                              |                     |                     |
| Make Electro | onic Payment         |                     |            |                              |                     |                     |
|              |                      |                     |            |                              | Total:              | 0.0                 |
|              |                      |                     |            |                              | Remaining Balance : | 5.5                 |
|              |                      |                     |            |                              | Change :            | 0.0                 |
|              |                      |                     |            |                              | Over Payment :      | 0.0                 |
|              |                      |                     |            |                              | Net Amount Paid :   | 0.0                 |
|              |                      |                     |            |                              |                     |                     |

- Once clicked, they'll be taken to the LexisNexis payment portal to enter either Credit Card information or routing and bank account number information. Make sure that the pop-up blocker is turned off.
  - Follow the steps in the payment portal and enter all the required information.
  - Click the "here" button to close the LexisNexis Payment window to be returned to the OHBMV IRP page to complete your transaction.

|                                                                                                    | Agency Amount<br>LexisNexis Service Fee<br>Total Amount                                                                                                    | \$2,254.70<br>\$67.64<br>\$2,322.34                                                                                                    |
|----------------------------------------------------------------------------------------------------|----------------------------------------------------------------------------------------------------|----------------------------------------------------------------------------------------------------|
| illing Address                                                                                                    |                                                                                                    | Payment Information                                                                                                    |
| Address Type                                                                                                    |                                                                                                    | Payment Type                                                                                                    |
| Domestic (US and O Milita     Puerto Rico) (APO/Fi                                                                                                    | ary O International (including<br>PO) Canada, Mexico)                                                                                                    | Credit Card O Personal Check O Business Check                                                                                                    |
| Billing First Name*                                                                                                    |                                                                                                    | Card Number*                                                                                                    |
| Billing Last Name <sup>*</sup>                                                                                                    |                                                                                                    | Expiration Month*                                                                                                    |
| Billing Zip Code*<br>Billing Address Line1*                                                                                                    |                                                                                                    | Security Code*                                                                                                    |
| Billing Address Line2                                                                                                    |                                                                                                    | We've provided this sample credit Card to assist you in finding the                                                                                                    |
| Billing City*                                                                                                    |                                                                                                    | Security code.                                                                                                    |
| Billing State <sup>*</sup>                                                                                                    | AL 💌                                                                                                    |                                                                                                    |
| E-mail*                                                                                                    |                                                                                                    | Captcha*                                                                                                    |
| Confirm E-mail*                                                                                                    |                                                                                                    | Fata Catha                                                                                                    |
| Phone Number <sup>*</sup>                                                                                                    | (999) 999-9999                                                                                                    |                                                                                                    |
|                                                                                                    |                                                                                                    | Continue                                                                                                    |
|                                                                                                    |                                                                                                    |                                                                                                    |
|                                                                                                    | Agency Amount                                                                                                    | \$2,254.70                                                                                                    |
|                                                                                                    | Agency Amount<br>LexisNexis Service Fee<br>Total Amount                                                                                                    | \$2,254.70<br>\$67.64<br>\$2,322.34                                                                                                    |
| 3illina Address                                                                                                    | Agency Amount<br>LexisNexis Service Fee<br>Total Amount                                                                                                    | \$2,254.70<br>\$67.64<br>\$2,322.34<br>Payment Information                                                                                                    |
| Billing Address<br>Billing First Name                                                                                                    | Agency Amount<br>LexisNexis Service Fee<br>Total Amount                                                                                                    | \$2,254.70<br>\$67.64<br>\$2,322.34<br>Payment Information                                                                                                    |
| Billing Address<br>Billing First Name<br>Billing Last Name                                                                                                    | Agency Amount<br>LexisNexis Service Fee<br>Total Amount                                                                                                    | \$2,254.70<br>\$67.64<br>\$2,322.34<br>Payment Information<br>Credit Card                                                                                                    |
| Billing Address<br>Billing First Name<br>Billing Last Name<br>Billing Zip Code                                                                                                    | Agency Amount<br>LexisNexis Service Fee<br>Total Amount                                                                                                    | \$2,254.70<br>\$67.64<br>\$2,322.34<br>Payment Information<br>Credit Card<br>Card Number<br>('1 ₩1 -⊂ 1.4E')                                                                                                    |
| Billing Address<br>Billing First Name<br>Billing Last Name<br>Billing Zip Code<br>Billing Address Line1                                                                                                    | Agency Amount<br>LexisNexis Service Fee<br>Total Amount                                                                                                    | \$2,254.70         \$67.64         \$2,322.34         Payment Information         Credit Card         Card Number         ('s %-1= !. <e')< td="">         Expiration Date</e')<>                                                                |
| illing Address<br>Billing First Name<br>Billing Last Name<br>Billing Zip Code<br>Billing Address Line1<br>Billing Address Line2                                                                                | Agency Amount<br>LexisNexis Service Fee<br>Total Amount                                                                                                    | \$2,254.70         \$67.64         \$2,322.34         Payment Information         Credit Card         Card Number         (\n \mathbf{m}_1 - < \n < \mathbf{m}_2)                                                                                |
| Billing Address<br>Billing First Name<br>Billing Last Name<br>Billing Zip Code<br>Billing Address Line1<br>Billing Address Line2<br>Billing City                                                               | Agency Amount<br>LexisNexis Service Fee<br>Total Amount                                                                                                    | \$2,254.70           \$67.64           \$2,322.34           Payment Information           Credit Card           Card Number           (\%\%-1C.\%\C)           Expiration Date           Payment Authorization                                   |
| Billing Address<br>Billing First Name<br>Billing Last Name<br>Billing Zip Code<br>Billing Address Line1<br>Billing Address Line2<br>Billing City<br>Billing State                                              | Agency Amount<br>LexisNexis Service Fee<br>Total Amount                                                                                                    | \$2,254.70         \$67.64         \$2,322.34         Payment Information         Credit Card         Card Number         ('\formation')         Expiration Date         Payment Authorization         Total Amount       \$2,322.34             |
| Billing Address<br>Billing First Name<br>Billing Last Name<br>Billing Zip Code<br>Billing Address Line1<br>Billing Address Line2<br>Billing City<br>Billing City<br>Billing State<br>Billing Country<br>E-mail | Agency Amount<br>LexisNexis Service Fee<br>Total Amount<br>()1 ()000000<br>obtained and<br>absolute van<br>4000<br>000 la val 0<br>000 la val 0<br>000<br>000 la val 0<br>000 la val | \$2,254.70         \$67.64         \$2,322.34         Payment Information         Credit Card         Card Number         ('\fullet')(''', \fullet')         Expiration Date         Payment Authorization         Total Amount       \$2,322.34 |

Back to the Payment Screen

- You'll notice that the Payment Type, Payment No, and Payment Amount were all automatically populated based on the financial data entered when paying.
- Click "Apply Payment/Generate Credentials" button to complete the transaction

| OCHORS -                                                        | - User Guid                                                                                 | e                                                                                                 |                           |                                                                         |                                                         |                                |
|-----------------------------------------------------------------|---------------------------------------------------------------------------------------------|---------------------------------------------------------------------------------------------------|---------------------------|-------------------------------------------------------------------------|---------------------------------------------------------|--------------------------------|
| ENTPAY83 :<br>(Authorization     ENTPAY131 :<br>complete the tr | [I] Click the Procee<br>code JIII In XOI).<br>: [I] For Electronic P<br>ansaction after the | ed button To complete the pa<br>ayment: Please wait while the o<br>confirmation no. is populated. | ayment process. Total a   | mount charged to your Credit Ca<br>es after the Electronic Payment. Ple | rd is \$ 2254.70 plus E-pa<br>ase do not close this bro | ayment service fees            |
| Payment                                                         |                                                                                             |                                                                                                   |                           |                                                                         |                                                         | Customer Dashboard             |
| Payment                                                         | (                                                                                           |                                                                                                   |                           |                                                                         | $\langle \rangle$ $\rangle$                             |                                |
| Payer A<br>Enterprise Sys                                       | account No.: 5000<br>stem Credit: 510                                                       | <u>:</u>                                                                                          | Legal Name : 📝            | Vindentinos de                                                          | DBA Name :                                              |                                |
| Invoice<br>No.                                                  | Invoice Date                                                                                | Legal Name                                                                                        | Tra                       | insaction Type                                                          |                                                         | Amount Due (\$)                |
| 2002-001                                                        | 0072010                                                                                     | <ul> <li>Inscretzents</li> </ul>                                                                  | 02<br>02                  | ana salah taoloh dalah sa                                               | Hello                                                   | 2254.70                        |
|                                                                 |                                                                                             |                                                                                                   |                           | Tot                                                                     | tal Amount Due                                          | 2254.70                        |
|                                                                 |                                                                                             |                                                                                                   |                           |                                                                         |                                                         |                                |
| Delete                                                          | Payment Type<br>Credit Card                                                                 |                                                                                                   |                           | Payment M                                                               | No.                                                     | Payment Amount (\$)<br>2254.70 |
| Make Electr                                                     | onic Payment                                                                                |                                                                                                   |                           |                                                                         |                                                         | )                              |
|                                                                 |                                                                                             |                                                                                                   |                           |                                                                         | Total :                                                 | 2254.70                        |
|                                                                 |                                                                                             |                                                                                                   |                           |                                                                         | Remaining Balance:                                      | 0.00                           |
|                                                                 |                                                                                             |                                                                                                   |                           |                                                                         | Change:                                                 | 0.00                           |
|                                                                 |                                                                                             |                                                                                                   |                           |                                                                         | Net Amount Paid :                                       | 2254.70                        |
|                                                                 |                                                                                             |                                                                                                   |                           |                                                                         | / / <sup>_</sup>                                        |                                |
| Electronic Del                                                  | ivery Type                                                                                  |                                                                                                   |                           |                                                                         |                                                         |                                |
|                                                                 |                                                                                             | Paym                                                                                              | ent receipt Electronic De | ivery type : D - PDF 🔽                                                  |                                                         |                                |
|                                                                 |                                                                                             | Apply Payment                                                                                     | Generate Credentials      | Refresh Quit                                                            | 0                                                       | ante                           |

**Complete Transaction** 

- A pop-up window is displayed containing the payment receipt from the IRP application as well as any credentials requested, if applicable.
- The user is returned to the IRP main menu selection page with confirmation messages and/or warning or error messages if there were any issues with the transactions.
- Note: If you have received an emailed payment receipt from the LexisNexis payment portal and did not receive the pop-up window containing the payment receipt from the IRP application as well as any credentials requested, you will need to return to the IRP System and "Post Payment". Using the left navigation expand the "Operations" header and select "Finance" that appears. Select "Post Payment" option form the "Payment" menu box. Click "Search", and then click "Select" from the left side of the grid to "post" your payment. The pop-up window containing receipt and credentials should appear. Contact the IRP Unit if you require additional assistance with this step.

#### OCHORS - User Guide

# AMEND MOTOR CARRIER RESPONSIBLE FOR SAFETY (MCRS)

Once logged in to the Ohio IRP System, click the "Amend Vehicle Cab Card Info – Ex. MCRS" from the 'Vehicle' tile.

| Vehicle                                         |
|-------------------------------------------------|
| Add Vehicle                                     |
| Transfer Registration to New Vehicle            |
| Amend Vehicle Registration – Weight<br>Increase |
| Amend Vehicle Cab Card Info - Ex. MCRS          |
| More 🕨                                          |
|                                                 |

Click "Proceed" to start the transaction.

| Vehicle                | Amend Vehicle Without Fees             |
|------------------------|----------------------------------------|
|                        |                                        |
| Supplement Search      |                                        |
| Account No.:           | Fleet No.:                             |
| Fleet Expiration Year: | *Supplement Effective Date: 03/24/2020 |
|                        |                                        |
| Proceed                | Refresh Quit ?                         |

Click the "Select" button next to the fleet which contains the unit that requires the update.

| ipplement S | Search       |             |               |           |
|-------------|--------------|-------------|---------------|-----------|
|             | Acc          | count No.:  |               |           |
|             | Fleet Expira | ition Year: |               |           |
|             |              |             |               |           |
|             |              |             |               |           |
|             |              |             | Proceed Refre | ch Ouir 🧑 |
|             |              |             | Proceed Refre | sh Quit ? |
|             |              |             | Proceed Refre | sh Quit   |
|             | Account No.  | Fiest No.   | Proceed Refre | sh Quit ? |

Select the unit number from the drop down or type it in, then click "Search" to fill the vehicle information.

| OCHORS – User Guide                        |                  |            |                   |                                    |  |  |
|--------------------------------------------|------------------|------------|-------------------|------------------------------------|--|--|
| Vehicle Details Amend Vehicle Without Fees |                  |            |                   |                                    |  |  |
|                                            |                  | . 41       |                   |                                    |  |  |
| Change Vehicle Details                     |                  |            |                   |                                    |  |  |
| Unit No.: 973                              | VIN:             | Plate No.: |                   | Search                             |  |  |
| Supplements Details                        |                  |            |                   |                                    |  |  |
| Account No.: Sul                           | Fleet No.:       | 611        | Supplement No.:   | 10°                                |  |  |
| Legal Name: Griff Burlin, Bill B.          | DBA Name :       |            | No. of Vehicles:  | 0                                  |  |  |
| Expiration Month / Year:                   | Effective Date : | Marydall.  | Supplement Desc.: | AMERICAN STREET, SATURATION OF THE |  |  |
| Fleet Type: BOH-BOH-BBI (HE                | Carrier Type :   | ×          | USDOT No.:        | 000.08                             |  |  |

Next, enter the Safety DOT and TIN provided by the new Motor Carrier Responsible for Safety, then click "Proceed" to verify the information entered and again to accept the changes, if an error needs corrected, click "Back" and update the required information.

You will receive a blue informational message letting you know that the unit was successfully amended.

| IRPVEH004 : [I] Vehicle amended successfully.                                    |
|----------------------------------------------------------------------------------|
| IRPVEH486 : [I] To process the vehicle – enter the Unit No, VIN or the Plate No. |
| IRPVEH478 : [I] If no More Vehicles to Amend Select Done Button found Below.     |

If additional units need to be updated, repeat the previous steps for each additional unit. When completed, click "Done" at the bottom of the page.

Click "Proceed" once to calculate the invoice, and again to invoice the supplement.

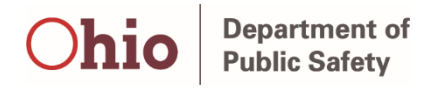

BMV 4841 5/20 [760-1066]